# МИНИСТЕРСТВО ОБРАЗОВАНИЯ И НАУКИ КЫРГЫЗСКОЙ РЕСПУБЛИКИ

# КЫРГЫЗСКИЙ ГОСУДАРСТВЕННЫЙ ТЕХНИЧЕСКИЙ УНИВЕРСИТЕТ им. И. РАЗЗАКОВА

# КЫРГЫЗСКО-ГЕРМАНСКИЙ ТЕХНИЧЕСКИЙ ИНСТИТУТ Кафедра «Логистика»

# МЕТОДИЧЕСКИЕ УКАЗАНИЯ К ЛАБОРАТОРНОМУ ПРАКТИКУМУ ПО ДИСЦИПЛИНЕ «ЛОГИСТИКА»

(BPwin (AllFusion Process Modeler)

для студентов, обучающихся по направлению 580600

«Логистика»

Бишкек 2019

«Рассмотрено» на заседании кафедры «Логистика» Прот. № \_\_\_ от \_\_\_\_ «Одобрено» Учебно-методической комиссией КГТИ Прот. № \_\_\_ от \_\_\_\_\_

#### Рецензент:

доцент каф. «Логистика» к.т.н. Кыдыков А.А.

УДК 004.45 (076.5)

#### Составители: ст. преп. Белоконь П.И., преп. Мухтарбекова Р.М.

Методические указания к лабораторному практикуму по дисциплине «Е-Логистика» / КГТУ им.И.Раззакова; /– Б.: ИЦ «Текник», 2019 – 52 с.

Методические указания являются руководством, дающим рекомендации по выполнению лабораторного практикума дисциплины "Е-Логистика" студентам, обучающимся по направлению 580600 «Логистика». Дается краткое описание правил оформления исходных и выходных документов, сопровождающих процесс сдачи контрольных точек и итогового контроля.

## Оглавление

| Введение                                                          | .4  |
|-------------------------------------------------------------------|-----|
| Лабораторная работа № 1. Создание функциональной модели с помощью |     |
| BPwin                                                             | . 8 |
| Лабораторная работа № 2. Создание диаграммы декомпозиции 1        | 17  |
| Лабораторная работа №3. Создание диаграммы декомпозиции А22       | 25  |
| Лабораторная работа №4. Создание диаграммы узлов                  | 30  |
| Лабораторная работа №5. Создание FEO диаграммы                    | 33  |
| Лабораторная работа №6. Расщепление и слияние моделей             | 35  |
| Лабораторная работа №7. Создание диаграммы IDEF3                  | 41  |
| Лабораторная работа №8. Создание сценария                         | 50  |
| Список использованных источников                                  | 53  |

#### Введение

Целью курса "Е-логистика" является ознакомление обучающихся с основами теории и практики в области проектирования информационных систем: изучение ими основных стандартов проектирования ИС; изучение технологий проектирования, ознакомление с различных методов и программными средствами, профессионально современными области проектирования информационных систем; применяемыми В получение практических навыков проектирования экономических оформления информационных систем И проектной документации. Дисциплина «Е-Логистика» предназначена для подготовки обучающихся к проектной деятельности по созданию информационных систем.

Задача изучения дисциплины состоит в том, чтобы обучающиеся овладели основами теоретических и практических знаний в области проектирования информационных систем и технологий

Методические указания посвящены курсу современных методов и средств проектирования информационных систем, основанных на использовании CASE-технологии, для студентов, обучающихся по направлению 580600 «Логистика».

Методические указания предназначены для начинающих разработчиков информационных систем и системных аналитиков.

Все задачи, поставленные в лабораторных работах, являются основополагающими для изучения основных принципов построения моделей бизнес процессов.

Несмотря на высокие потенциальные возможности CASE-технологии (увеличение производительности труда, улучшение качества программных продуктов, поддержка унифицированного и согласованного стиля работы) далеко не все разработчики информационных систем, использующие CASEсредства, достигают ожидаемых результатов.

4

Существуют различные причины возможных неудач, но, видимо, основной причиной является неадекватное понимание сути программирования информационных систем и применения CASE-средств. Необходимо что процесс проектирования и понимать, разработки информационной системы на основе CASE-технологии не может быть подобен процессу приготовления пищи по поваренной книге. Всегда следует быть готовым к новым трудностям, связанным с освоением новой технологии, последовательно преодолевать эти трудности и последовательно добиваться нужных результатов.

CASE-технологии CASE-средств Появлению И предшествовали исследования в области методологии программирования. Программирование обрело черты системного подхода с разработкой и внедрением языков высокого уровня, методов структурного и модульного программирования, языков проектирования И средств ИХ поддержки, формальных И неформальных языков описаний системных требований и спецификаций и т.д. Кроме того, появлению CASE-технологии способствовали и такие факторы, как:

- подготовка аналитиков и программистов, восприимчивых к концепциям модульного и структурного программирования;
- широкое внедрение и постоянный рост производительности компьютеров, позволившие использовать эффективные графические средства и автоматизировать большинство этапов проектирования;
- внедрение сетевой технологии, предоставившей возможность объединения усилий отдельных исполнителей в единый процесс проектирования путем использования разделяемой базы данных, содержащей необходимую информацию о проекте.

САЅЕ-технология представляет собой методологию проектирования ИС, а также набор инструментальных средств, позволяющих в наглядной форме моделировать предметную область, анализировать эту модель на всех этапах разработки и сопровождения ИС и разрабатывать приложения в

5

соответствии с информационными потребностями пользователей. Большинство существующих CASE-средств основано на методологиях структурного (в основном) или объектно-ориентированного анализа и проектирования, использующих спецификации в виде диаграмм или текстов для описания внешних требований, связей между моделями системы, динамики поведения системы и архитектуры программных средств.

В методических узаниях будут рассмотрены лабораторные работы, по итогу выполнения которых, студент должен познакомиться с основными возможностями Case средства BpWin. BPwin является инструментом для создания моделей, позволяющих анализировать, документировать, И бизнес-процессов. планировать изменения сложных Эта программа позволяет аналитикам выявить лишние или неэффективные работы с завышенной стоимостью, и наглядно отобразить какие ресурсы необходимы для повышения эффективности бизнес-процессов. В настоящее время Associates. выпускается компанией Computer Распространяется на коммерческой основе.

Включает три стандартные методологии: IDEF0 (функциональное моделирование), DFD (моделирование потоков данных) и IDEF3 (моделирование потоков работ). Эти методологии по-своему уникальны. Каждая из них может быть выполнена отдельно с помощью BPwin, но их совокупность заключённая в модель даёт аналитику полную картину предметной области клиента. Полное название BPwin: AllFusion Process Modeler

#### **<u>ВРwin позволяет:</u>**

- Обеспечить эффективность операций, рассматривая текущие бизнесоперации через мощные инструменты моделирования.
- Совершенствовать бизнес-процессы, формулируя и определяя альтернативные реакции на воздействия рынка.
- Быстро исключать непродуктивные операции, легко и интуитивно сопоставляя операционные изменения. Неэффективные,

6

неэкономичные или избыточные операции могут быть легко выявлены и, следовательно, улучшены, изменены или вовсе исключены - в соответствии с целями компании.

ВРwin автоматизирует решение многих вспомогательных задач, которые обычно связаны с построением модели процесса, и обеспечивает логическую строгость, необходимую для достижения корректных и согласованных результатов. BPwin отслеживает связи в диаграммах, сохраняя их целостность при внесении изменений в модель. Динамическая "подсветка" объектов служит подсказкой при построении модели и предостерегает от повторения распространенных ошибок в моделировании.

## Лабораторная работа № 1. Создание функциональной модели с

#### помощью BPwin

#### Создание контекстной диаграммы.

Цель упражнений - получение навыка создания и редактирования функциональных моделей в BPwin.

Для выполнения последующего упражнения необходимо иметь результат выполнения предыдущего, поэтому рекомендуется сохранять модель, полученную в конце каждого упражнения.

В качестве примера рассматривается деятельность компании «Computer Word». Компания занимается в основном сборкой и продажей настольных компьютеров и ноутбуков. Компания не производит компоненты самостоятельно, а только собирает и тестирует компьютеры.

### Основные виды работ в компании таковы:

- ▶ продавцы принимают заказы клиентов;
- > операторы группируют заказы по типам компьютеров;
- > операторы собирают и тестируют компьютеры;
- > операторы упаковывают компьютеры согласно заказам;
- ▶ кладовщик отгружает клиентам заказы.
- Компания использует лицензионную бухгалтерскую информационную систему, которая позволяет оформить заказ, счет и отследить платежи по счетам.

#### Методика выполнения упражнения.

Запустите BPwin. (Кнопка Start Start /BPwin 4.0).

Если появляется диалог ModelMart Connection Manager, нажмите на кнопку Cancel (Отмена).

Щелкните по кнопке . Появляется диалоговое окно I would like to (рисунок 1.1). Внесите в текстовое поле Name имя модели "Деятельность компании" и выберите Туре – Business Process (IDEF0). Нажмите кнопку ОК.

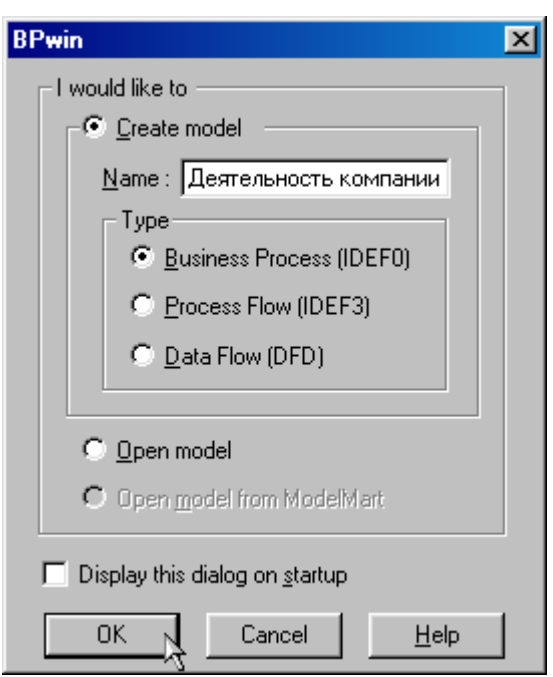

Рисунок 1.1 – Присвоение модели имени и выбор типа модели

Откроется диалоговое окно Properties for New Models (Свойства новой модели) (рисунок 1.2).

| General Numbering Display Layout ABC Units Page Setup Header/Footer |
|---------------------------------------------------------------------|
| Author :                                                            |
|                                                                     |
|                                                                     |

Рисунок 1.2 - Ввод имени автора модели и его инициалов

Введите в текстовое поле Author (Автор) имя автора модели и в текстовое поле Author initials его инициалы. Нажмите последовательно кнопки Apply и OK.

Автоматически создается незаполненная контекстная диаграмма (рисунок 1.3).

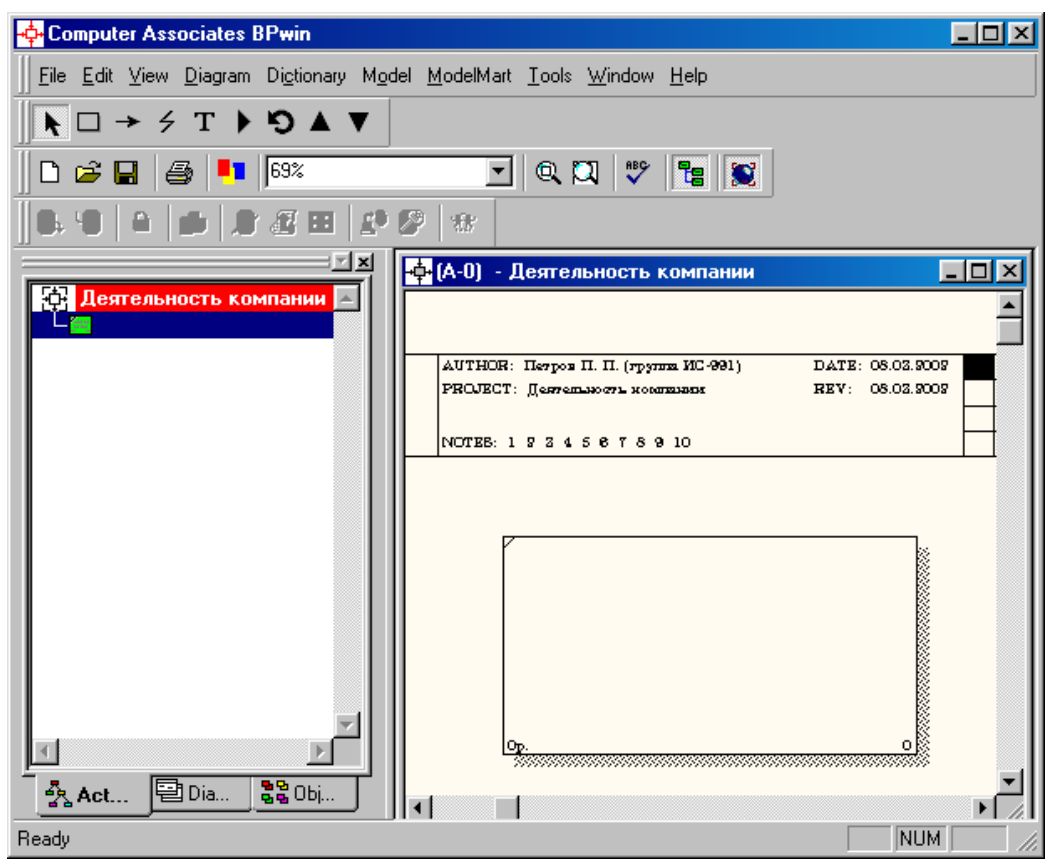

Рисунок 1.3 – Незаполненная контекстная диаграмма

Обратите внимание на кнопку на панели инструментов. Эта кнопка включает и выключает инструмент просмотра и навигации - Model Explorer (Браузер модели). Model Explorer имеет три вкладки – Activities ( Act...), Diagrams ( Dia...) и Objects ( Bobi...). Во вкладке Activities щелчок правой кнопкой по объекту в браузере модели позволяет выбрать опции редактирования его свойств (рисунок 1.4).

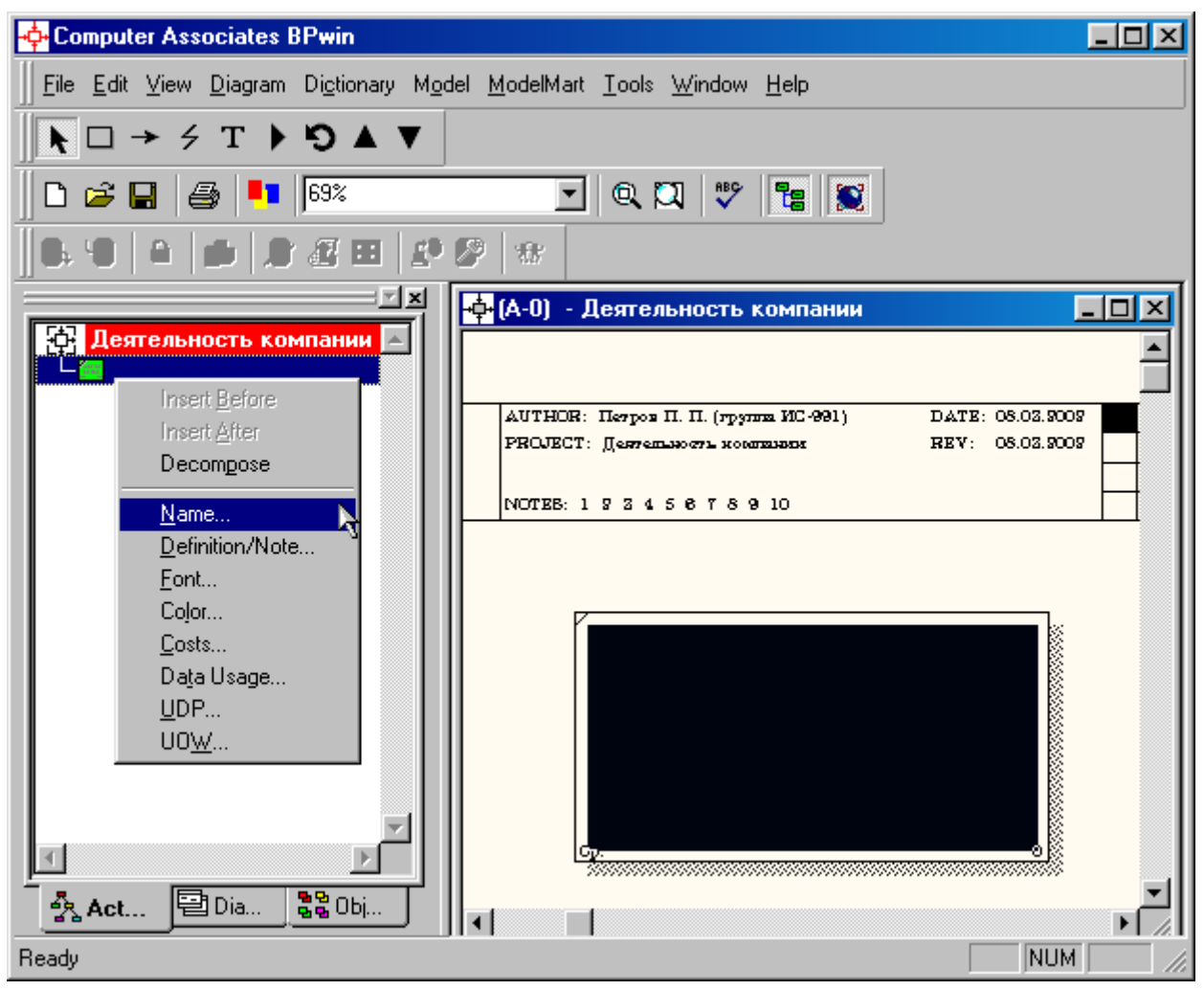

Рисунок 1.4 – вкладка Activities

Если вам непонятно, как выполнить то или иное действие, вы можете вызвать контекстную помощь - клавиша F1 или воспользоваться меню Help. Перейдите в меню Model/Model Properties. Во вкладке General диалогового окна Model Properties в текстовое поле Model name следует внести имя модели "Деятельность компании", а в текстовое поле Project имя проекта "Модель деятельности компании", и, наконец, в текстовое Time Frame (Временной охват) - AS-IS (Как есть) (рисунок 1.5).

Во вкладке Purpose диалогового окна Model Properties в текстовое поле Purpose (цель) внесите данные о цели разработки модели - " Моделировать текущие (AS-IS) бизнес-процессы компании", а в текстовое поле Viewpoint (точка зрения) - "Директор".

| Model Properties                                                                      |                         | ×                    |
|---------------------------------------------------------------------------------------|-------------------------|----------------------|
| Layout ABC Units Page Setup Header/Footer<br>General Purpose Definition Source Status | Shapes Dra<br>Numbering | w Style  <br>Display |
| Model name:                                                                           |                         |                      |
| Деятельность компании                                                                 |                         |                      |
| Project:                                                                              |                         |                      |
| Модель деятельности компании                                                          |                         |                      |
| Author :                                                                              |                         |                      |
| Петров П. П. (группа ИС-991)                                                          |                         |                      |
| Author initials:<br>П_ИС-991 ✓ Apply <u>C</u> RUD/IRUN restrictions                   |                         |                      |
| Time Frame<br>● AS-IS                                                                 |                         |                      |
| © IO-BE                                                                               |                         |                      |
|                                                                                       |                         |                      |
|                                                                                       |                         |                      |
|                                                                                       |                         |                      |
| OK Cancel                                                                             | Apply                   | Help                 |

Рисунок 1.5 – Окно задания свойств модели

| odel Prope         | erties               |                          |                      |                     |                       |                       |
|--------------------|----------------------|--------------------------|----------------------|---------------------|-----------------------|-----------------------|
| Layout<br>General  | ABC Units<br>Purpose | Page Setup<br>Definition | │ Header<br>Source │ | /Footer  <br>Status | Shapes  <br>Numbering | Draw Style<br>Display |
| Model Nam          | e:                   |                          |                      |                     |                       |                       |
| Деятельно          | сть компании         | 1                        |                      |                     |                       |                       |
| <u>P</u> urpose:   |                      |                          |                      |                     |                       |                       |
| Моделиро           | вать текущие         | (А5-15) бизнес           | процессы к           | омпании             |                       |                       |
| <u>V</u> iewpoint: |                      |                          |                      |                     |                       |                       |
| Директор           |                      |                          |                      |                     | <u> </u>              |                       |
|                    |                      |                          |                      |                     | Y                     | 6                     |
|                    |                      | OK                       | Cano                 | el                  | Apply                 | Help                  |

Рисунок 1.6 – Внесение данных о цели моделирования и точке зрения на модель

Во вкладке Definition диалогового окна Model Properties в текстовое поле Definition (Определение) внесите "Это учебная модель, описывающая деятельность компании" и в текстовое поле Scope (охват) - " Общее управление бизнесом компании: исследование рынка, закупка компонентов, сборка, тестирование и продажа продуктов".

| lodel Properties                                                                      | د .                                        |
|---------------------------------------------------------------------------------------|--------------------------------------------|
| Layout ABC Units Page Setup Header/Footer<br>General Purpose Definition Source Status | Shapes   Draw Style<br>Numbering   Display |
| Model Name:                                                                           |                                            |
| Деятельность компании                                                                 |                                            |
| Definition:                                                                           |                                            |
| Это учебная модель, описывающая деятельность компании                                 |                                            |
|                                                                                       | <b>-</b>                                   |
| Scope:<br>Общее управление бизнесом компании: исследование                            |                                            |
| рынка, закупка компонентов, сборка, тестирование и продажа продуктов                  |                                            |
|                                                                                       |                                            |
| I                                                                                     | V                                          |
| OK Cancel                                                                             | Apply Help                                 |

Рисунок 1.7 – Внесение дополнительных данных определяющих модель

Перейдите на контекстную диаграмму и правой кнопкой мыши щелкните по прямоугольнику представляющему, в нотации IDEF0, условное графическое обозначение работы. В контекстном меню выберите опцию Name (рисунок 1.8). Во вкладке Name внесите имя "Деятельность компании" (рисунок 1.9).

| 💠 Computer Associates BPwin                    |                                                       |
|------------------------------------------------|-------------------------------------------------------|
| <u>File Edit View Diagram Dictionary Model</u> | ModelMart Tools Window Help                           |
| <br>▼                                          |                                                       |
| D 🖙 🔒 🎒 🚺 69%                                  | v Q, X, 🖤 🎦 💓                                         |
|                                                |                                                       |
|                                                | (А-О) - Деятельность компании                         |
| 🔂 Деятельность компании 🛋                      |                                                       |
|                                                |                                                       |
|                                                | РЕСЛЕСТ: Модеть деятельногти компания REV: 08.02.9009 |
|                                                |                                                       |
|                                                |                                                       |
|                                                |                                                       |
|                                                |                                                       |
|                                                |                                                       |
|                                                | Name                                                  |
|                                                | Definition/Note <sup>13</sup>                         |
|                                                | <u>r</u> ont<br>Color                                 |
|                                                | op <u>C</u> osts                                      |
| Act 🔁 Dia 🎇 Obj                                | Data Usage                                            |
| Edit diagram object name                       | Box Style                                             |
| L'aicaiagrain objecchaine                      | Palaa                                                 |

Рисунок 1.8 – Контекстное меню для работы с выбранной опцией Name

| Activity Properties    |                       |                       |                    | ×                  |
|------------------------|-----------------------|-----------------------|--------------------|--------------------|
| UDP Values Name Defini | UOW  <br>tion   Statu | Source  <br>Is   Font | Roles  <br>  Color | Box Style<br>Costs |
|                        |                       |                       | Y                  |                    |
| Деятельность компа     | ании                  |                       | <u> </u>           | à                  |
| Author:                |                       |                       | V                  |                    |
| Петров П. П. (группа   | ИС-991)               |                       |                    |                    |
|                        |                       |                       |                    |                    |
|                        |                       |                       |                    |                    |
|                        |                       |                       |                    |                    |
|                        |                       |                       |                    |                    |
|                        |                       |                       |                    |                    |
|                        |                       |                       |                    |                    |
|                        | OK                    | Cancel                | Apply              | Help               |

Рисунок 1.9 – Присвоение работе названия

Во вкладке Definition диалогового окна Activity Properties в текстовое поле Definition (Определение) внесите "Текущие бизнес-процессы компании" (рисунок 1.10). Текстовое поле Note (Примечания) оставьте

| ctivity Prope                  | erties               |               |               |             |                    | P |
|--------------------------------|----------------------|---------------|---------------|-------------|--------------------|---|
| UDP Valu<br>Name               | es UOW<br>Definition | Sou<br>Status | rce  <br>Font | Roles Color | Box Style<br>Costs |   |
| Activity Name<br>Untitled Obje | e:<br>ct O           |               |               |             |                    |   |
| <u>D</u> efinition:            |                      |               |               |             |                    |   |
| Текущие би                     | кэнес-процессы к     | омпании       |               | ×           | à                  |   |
| Note:                          |                      |               |               | <u> </u>    | <u>A</u>           |   |
|                                | ок                   | Ca            | incel         |             | Help               |   |

незаполненным.

Рисунок 1.10 – Внесение дополнительных данных о работе Создайте ICOM-стрелки на контекстной диаграмме (таблица 1.1). Таблица 1.1 - Стрелки контекстной диаграммы

| Название стрелки      | Определение стрелки              | Тип стрелки  |
|-----------------------|----------------------------------|--------------|
| (Arrow Name)          | (Arrow Definition)               | (Arrow Type) |
| Звонки клиентов       | Запросы информации, заказы,      | Input        |
|                       | техподдержка и т. д.             |              |
| Правила и процедуры   | Правила продаж, инструкции по    | Control      |
|                       | сборке, процедуры тестирования,  |              |
|                       | критерии производительности и т. |              |
|                       | д.                               |              |
| Проданные продукты    | Настольные и портативные         | Output       |
|                       | компьютеры                       |              |
| Бухгалтерская система | Оформление счетов, оплата        | Mechanism    |
|                       | счетов, работа с заказами        |              |

С помощью кнопки **Т** внесите текст в поле диаграммы - точку зрения и цель (рисунок 4.1.1).

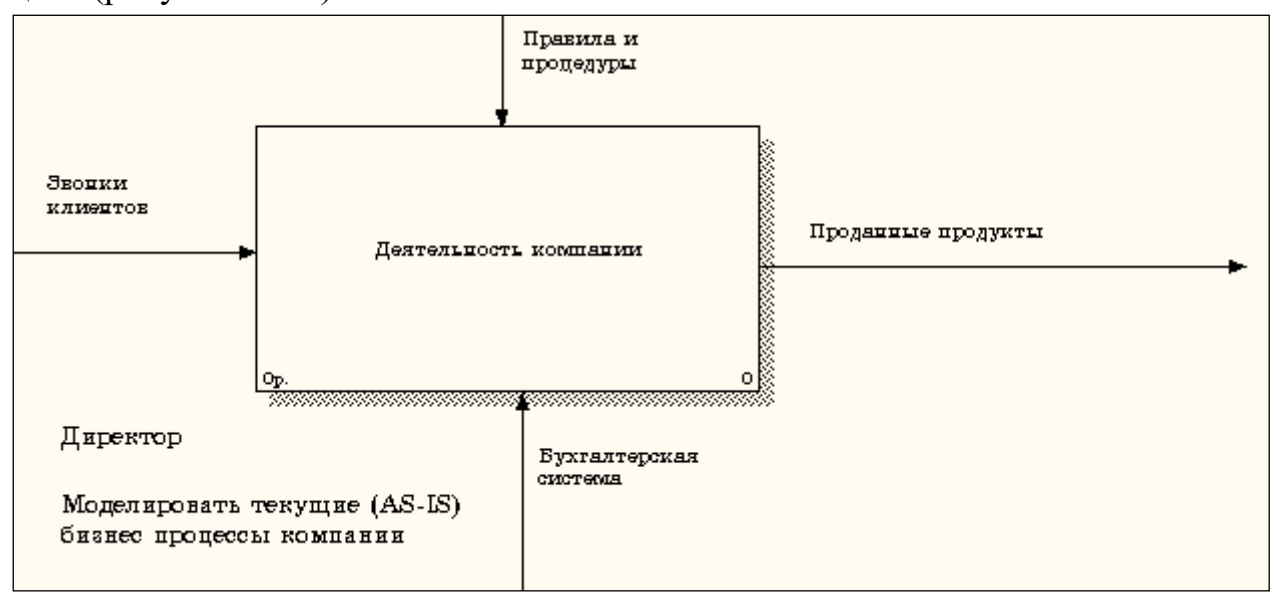

Рисунок 1.11 - Внесение текста в поле диаграммы с помощью редактора Text Block Editor

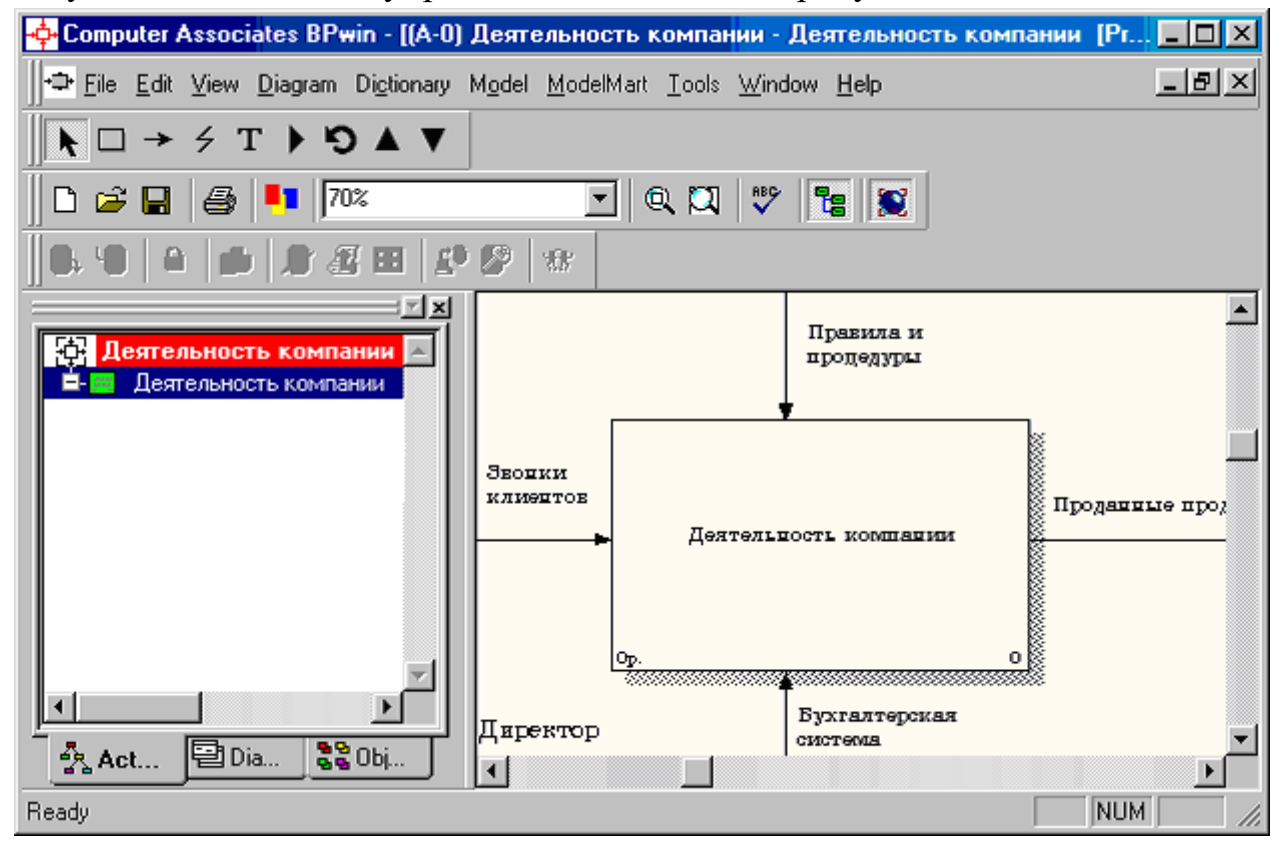

Результат выполнения упражнения 1 показан на рисунке 1.12.

Рисунок 1.12 – Построенная контекстная диаграмма (упражнение 1)

Создайте отчет по модели. В меню Tools/Reports/Model Report (рисунок 1.13) задайте опции генерирования отчета (установите галочки) и нажмите кнопку

| Model Report              |                                          | × |
|---------------------------|------------------------------------------|---|
| Model: Деятельность (     | компании                                 |   |
| Model Report Dictionar    | y Options                                |   |
| 1 🔽 Model <u>N</u> ame    | 7 🔽 Purpos <u>e</u>                      |   |
| 2 🔽 Definition            | 8 🔽 S <u>o</u> urce                      |   |
| 3 <b>⊽</b> S <u>c</u> ope | 9 🔽 Author Name                          |   |
| 4 🔽 Vie <u>w</u> point    | 10 🔽 Creation Date                       |   |
| 5 🔽 <u>T</u> ime Frame    | 11 🔽 System Last Revision Date           |   |
| 6 🔽 <u>S</u> tatus        | 12 🔽 User Last Revision Date             |   |
|                           |                                          |   |
| Close Pre <u>v</u> iew    | <u>Print</u> <u>R</u> eport <u>H</u> elp |   |

Preview (Предварительный просмотр) (рисунок 1.14).

| odel Report Preview                               |                    |                         |              |
|---------------------------------------------------|--------------------|-------------------------|--------------|
| Report Format: Labeled                            |                    | <b>₩</b> # <sup>#</sup> | è 🛍 🚏        |
| Model Name: Degreshucch                           | компании           |                         |              |
| Definition: Это учебная                           | модель, опис       | ывающая дея             | тельност     |
| Scope: Общее управление                           | бизнесом ком       | пании: иссл             | едование     |
| тестирование и продаж                             | а продуктов        |                         |              |
| Viewpoint: Директор                               |                    |                         |              |
| Time Frame: (AS-IS)                               |                    |                         |              |
| Status: WORKING                                   |                    | -                       |              |
| Purpose: Моделировать те                          | кущие (AS-IS       | •)                      |              |
| бизнес процессы компа<br>Антрок Namo: Потрор П. П | нии<br>/соцера ИС  | -001)                   |              |
| Creation Date: 08 03 200                          | . (1 pynna mu<br>2 | - 771)                  |              |
| Sustem Last Revision Dat                          | -<br>e: 08.03.200  | 2                       |              |
| User Last Revision Date:                          | 08.03.2002         |                         |              |
|                                                   |                    |                         |              |
|                                                   |                    |                         |              |
|                                                   |                    |                         | ~            |
| •                                                 |                    |                         | ▶            |
|                                                   |                    |                         |              |
|                                                   |                    | Close                   | <u>H</u> elp |
|                                                   |                    |                         |              |

Рисунок 1.13 – Задание опций генерирования отчета Model Report Рисунок 1.14 – Предварительный просмотр отчета Model Report

#### Лабораторная работа № 2. Создание диаграммы декомпозиции

#### Методика выполнения упражнения.

Выберите кнопку **Г** перехода на нижний уровень в палитре инструментов и в диалоговом окне Activity Box Count (рисунок 2.1)

установите число работ на диаграмме нижнего уровня - 3 - и нажмите кнопку ОК.

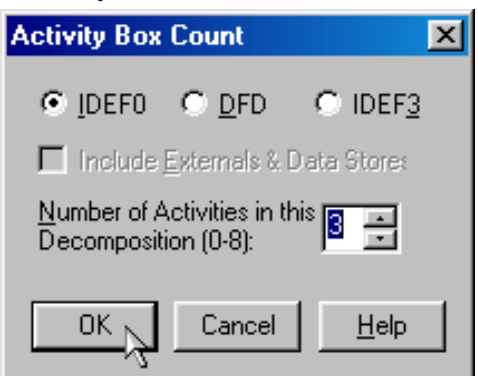

Рисунок 2.1 – Диалоговое окно Activity Box Count

Автоматически будет создана диаграмма декомпозиции (рисунок 2.2).

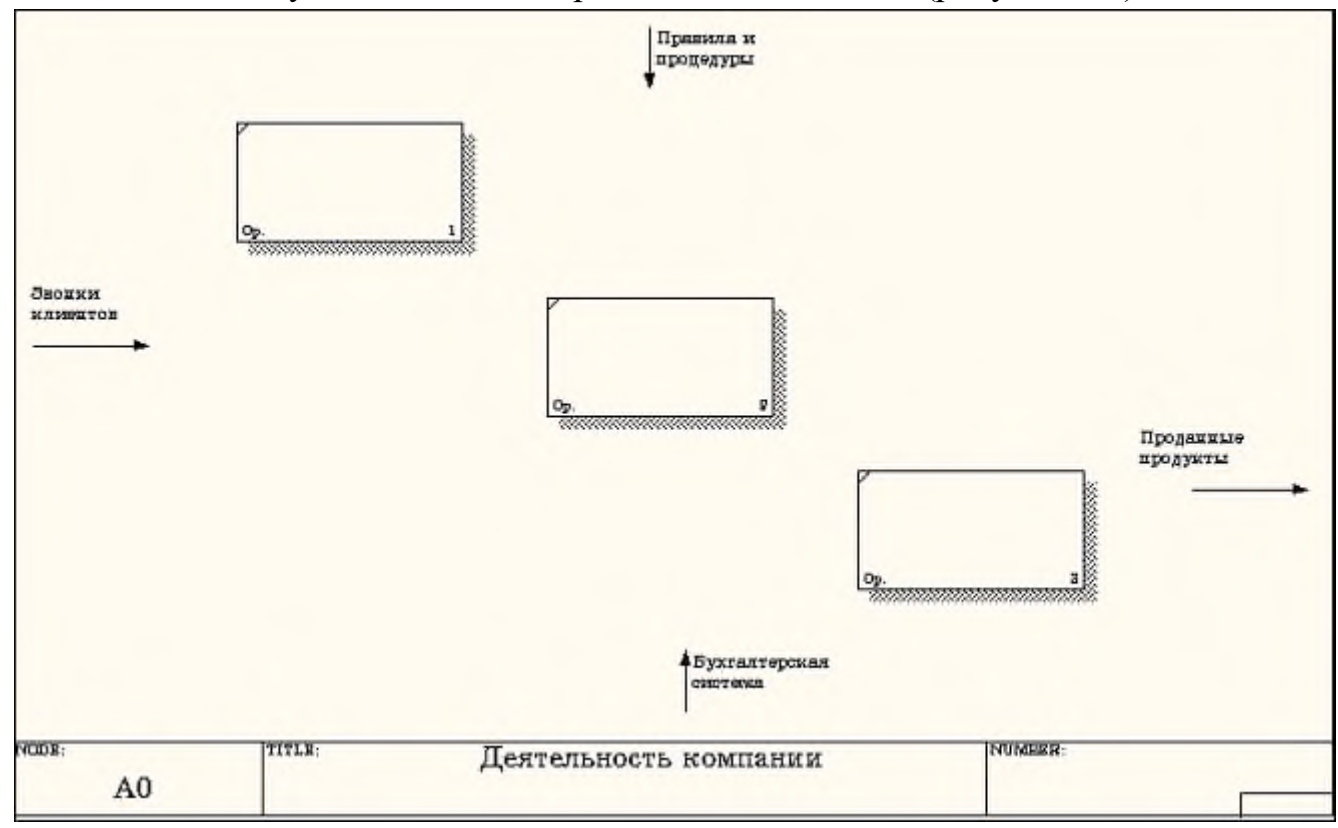

## Рисунок 2.2 – Диаграмма декомпозиции

Правой кнопкой мыши щелкните по работе расположенной в левом верхнем углу области редактирования модели, выберите в контекстном меню опцию Name и внесите имя работы. Повторите операцию для оставшихся двух работ. Затем внесите определение, статус и источник для каждой работы согласно данным таблицы 2.1.

Таблица 2.1 - Работы диаграммы декомпозиции А0

| Название работы     | Определение работы                    |
|---------------------|---------------------------------------|
| (Activity Name)     | (Activity Definition)                 |
| Продажи и маркетинг | Телемаркетинг и презентации, выставки |

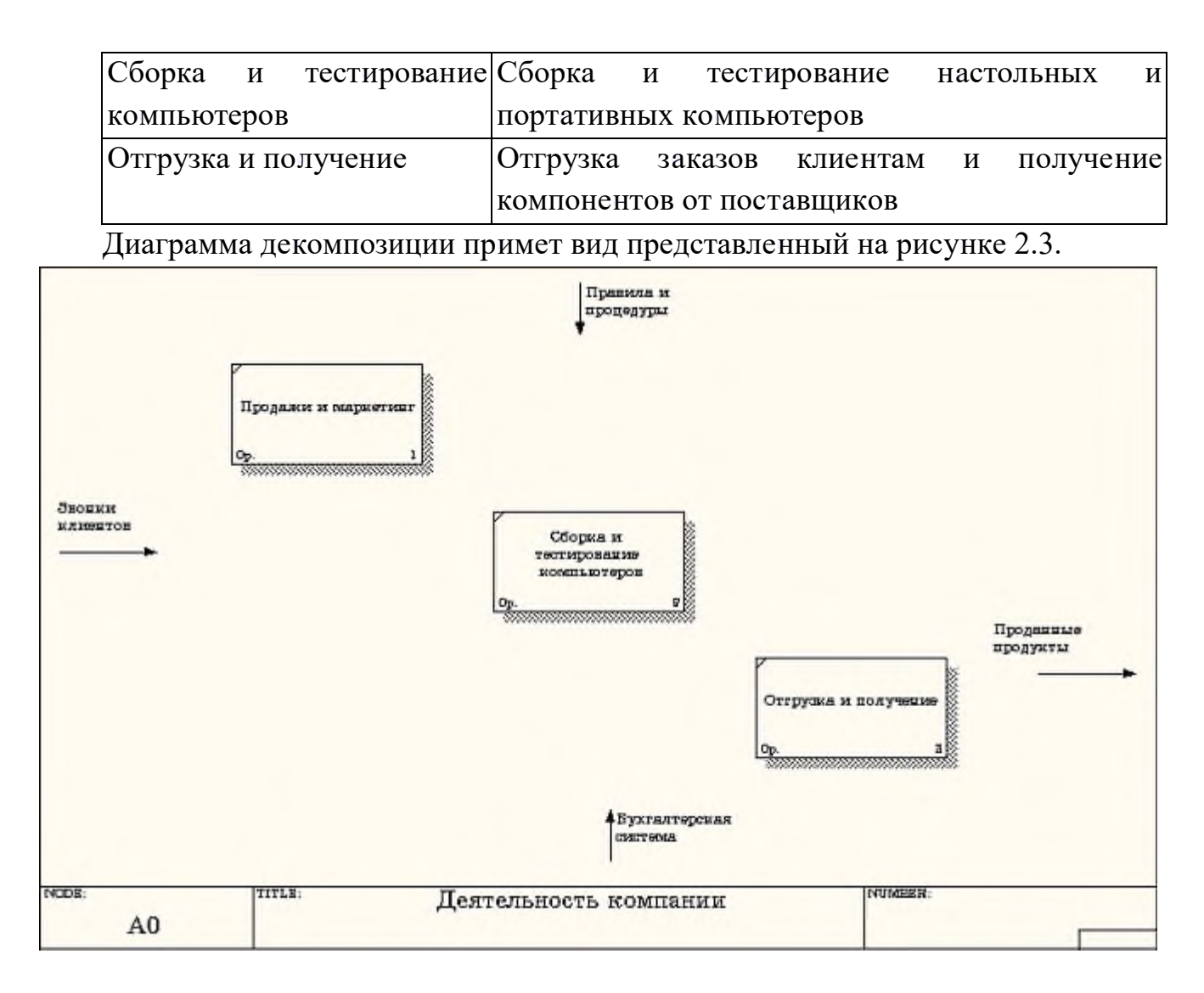

Рисунок 2.3 – Диаграмма декомпозиции после присвоения работам наименований

Для изменения свойств работ после их внесения в диаграмму можно воспользоваться словарем работ (рисунок 2.4). Вызов словаря производится при помощи пункта главного меню Dictionary /Activity.

|                | nary                                                             |                    | ۱×   |
|----------------|------------------------------------------------------------------|--------------------|------|
| Name           | Definition                                                       | Author             |      |
| Деятельность   | Текущие бизнес-процессы компании                                 | Петров П. П. (груп |      |
| Отгрузка и пол | Отгрузка заказов клиентам и получение компонентов от поставщиков | Петров П. П. (груп |      |
| Продажи и мар  | Телемаркетинг и презентации, выставки                            | Петров П. П. (груп |      |
| Сборка и       | Сборка и тестирование настольных и портативных компьютеров       | Петров П. П.       |      |
| тестирование   |                                                                  | (группа ИС-991)    |      |
| компьютеров    |                                                                  |                    |      |
|                |                                                                  |                    | • // |

#### Рисунок 2.4 - Словарь Activity Dictionary

Если описать имя и свойства работы в словаре, ее можно будет внести в диаграмму позже с помощью кнопки В палитре инструментов. Невозможно удалить работу из словаря, если она используется на какойлибо диаграмме. Если работа удаляется из диаграммы, из словаря она не удаляется. Имя и описание такой работы может быть использовано в дальнейшем. Для добавления работы в словарь необходимо перейти в конец списка и щелкнуть правой кнопкой по последней строке. Возникает новая строка, в которой нужно внести имя и свойства работы. Для удаления всех имен работ, не использующихся в модели, щелкните по кнопке (Purge (Чистить)).

Перейдите в режим рисования стрелок и свяжите граничные стрелки, воспользовавшись кнопкой → на палитре инструментов так, как это показано на рисунке 2.5.

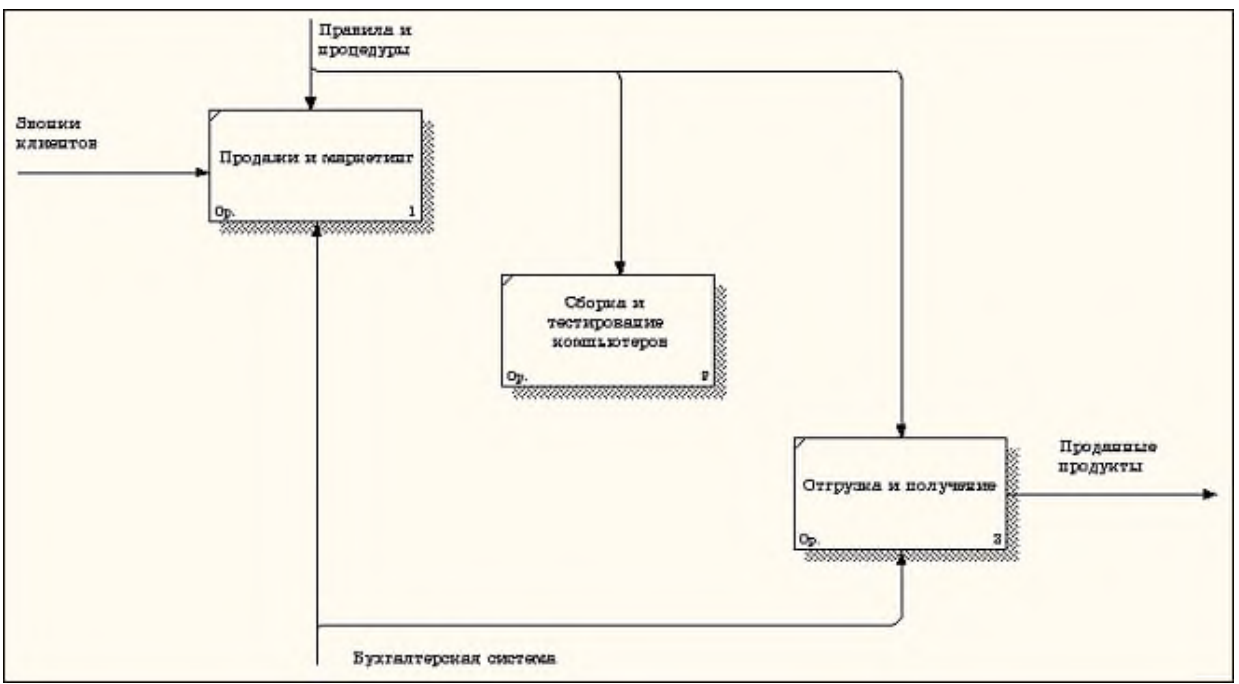

Рисунок 2.5 - Связанные граничные стрелки на диаграмме А0

Правой кнопкой мыши щелкните по ветви стрелки управления работы "Сборка и тестирование компьютеров" и переименуйте ее в "Правила сборки и тестирования" (рисунок 2.6).

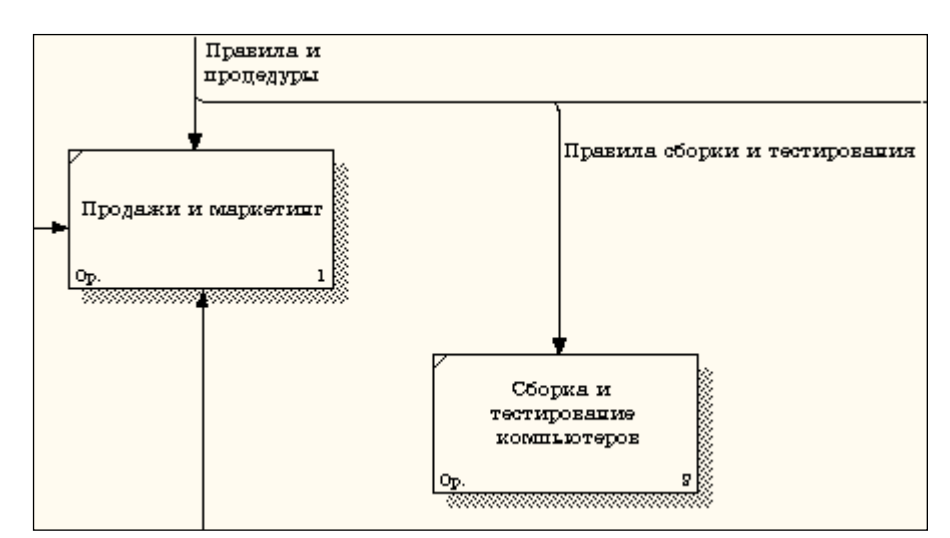

Рисунок 2.6 - Стрелка "Правила сборки и тестирования"

Внесите определение для новой ветви: "Инструкции по сборке, процедуры тестирования, критерии производительности и т. д." Правой кнопкой мыши щелкните по ветви стрелки механизма работы "Продажи и маркетинг" и переименуйте ее как "Система оформления заказов" (рисунок 2.7).

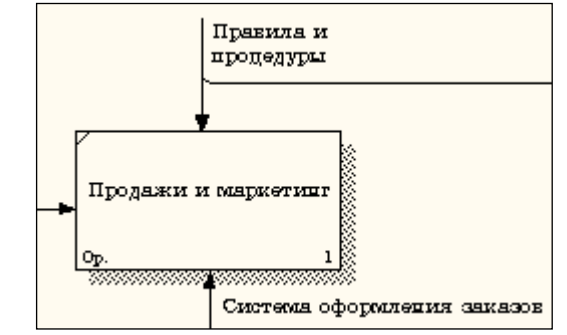

Рисунок 2.7 - Стрелка "Система оформления заказов "

Альтернативный метод внесения имен и свойств стрелок использование словаря стрелок (вызов словаря - меню Dictionary/ Arrow). Если внести имя и свойства стрелки в словарь (рисунок 2.8), ее можно будет внести в диаграмму позже.

| 💠 Arrow Dictionary |                                                        |                       |         |  |  |  |  |
|--------------------|--------------------------------------------------------|-----------------------|---------|--|--|--|--|
| Name               | Definition                                             | Author                | Status  |  |  |  |  |
| Бухгалтерская с    |                                                        | Петров П. П. (группа  | WORKING |  |  |  |  |
| Звонки клиентов    |                                                        | Петров П. П. (группа) | WORKING |  |  |  |  |
| Маркетинговые      |                                                        | Петров П. П. (группа) | WORKING |  |  |  |  |
| Правила и проце    |                                                        | Петров П. П. (группа) | WORKING |  |  |  |  |
| Правила сборки     | Инструкции по сборке, процедуры тестирования, критерии | Петров П. П. (группа) | WORKING |  |  |  |  |
| Прданные продук    | Настольные и портативные компьютеры                    | Петров П. П. (группа) | WORKING |  |  |  |  |
| Проданные проду    |                                                        | Петров П. П. (группа) | WORKING |  |  |  |  |
| Система оформл     |                                                        | Петров П. П. (группа) | WORKING |  |  |  |  |
|                    |                                                        |                       | WORKING |  |  |  |  |
|                    |                                                        |                       |         |  |  |  |  |
| •                  |                                                        |                       | Þ       |  |  |  |  |

#### Рисунок 2.8 – Словарь стрелок

Стрелку нельзя удалить из словаря, если она используется на какойлибо диаграмме. Если удалить стрелку из диаграммы, из словаря она не удаляется. Имя и описание такой стрелки может быть использовано в дальнейшем. Для добавления стрелки необходимо перейти в конец списка и щелкнуть правой кнопкой по последней строке. Возникает новая строка, в которой нужно внести имя и свойства стрелки.

Создайте новые внутренние стрелки так, как показано на рисунке 2.9.

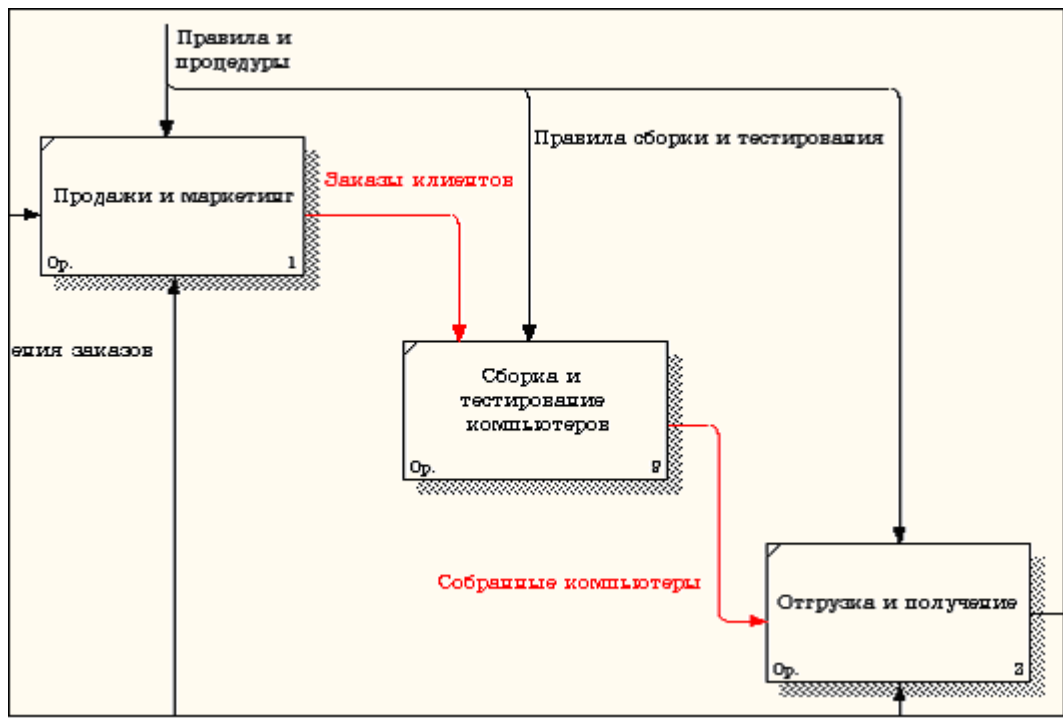

Рисунок 2.9 - Внутренние стрелки диаграммы А0

Создайте стрелку обратной связи (по управлению) "Результаты сборки и тестирования", идущую от работы "Сборка и тестирование компьютеров" к работе "Продажи и маркетинг". Измените, при необходимости, стиль стрелки (толщина линий) и установите опцию Extra Arrowhead (Дополнительный Наконечник стрелы) (из контекстного меню). Методом drag&drop перенесите имена стрелок так, чтобы их было удобнее читать. Если необходимо, установите из контекстного меню Squiggle (Загогулину). Результат возможных изменений показан на рисунке 2.10.

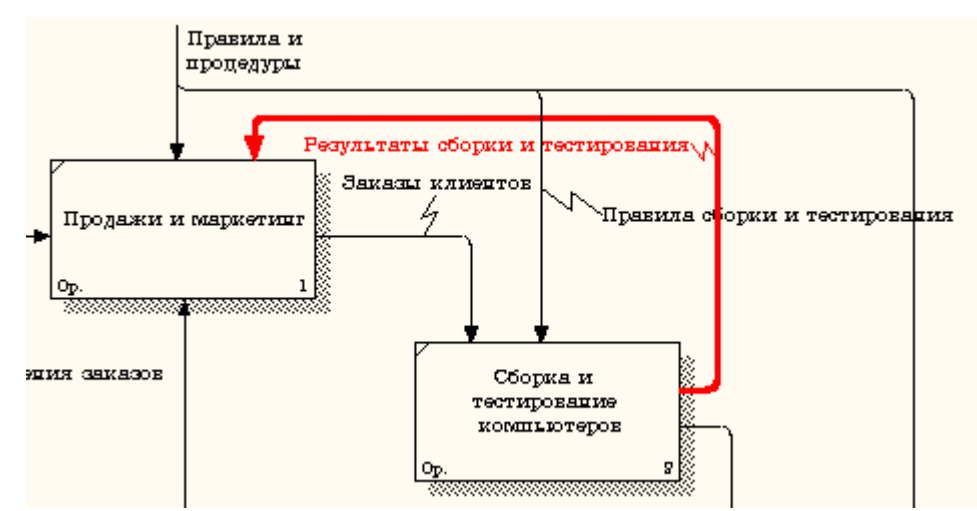

Рисунок 2.10 - Результат редактирования стрелок на диаграмме A0 Создайте новую граничную стрелку выхода "Маркетинговые материалы", выходящую из работы "Продажи и маркетинг". Эта стрелка

автоматически не попадает на диаграмму верхнего уровня и имеет квадратные скобки на наконечнике — Э (рисунок 2.11).

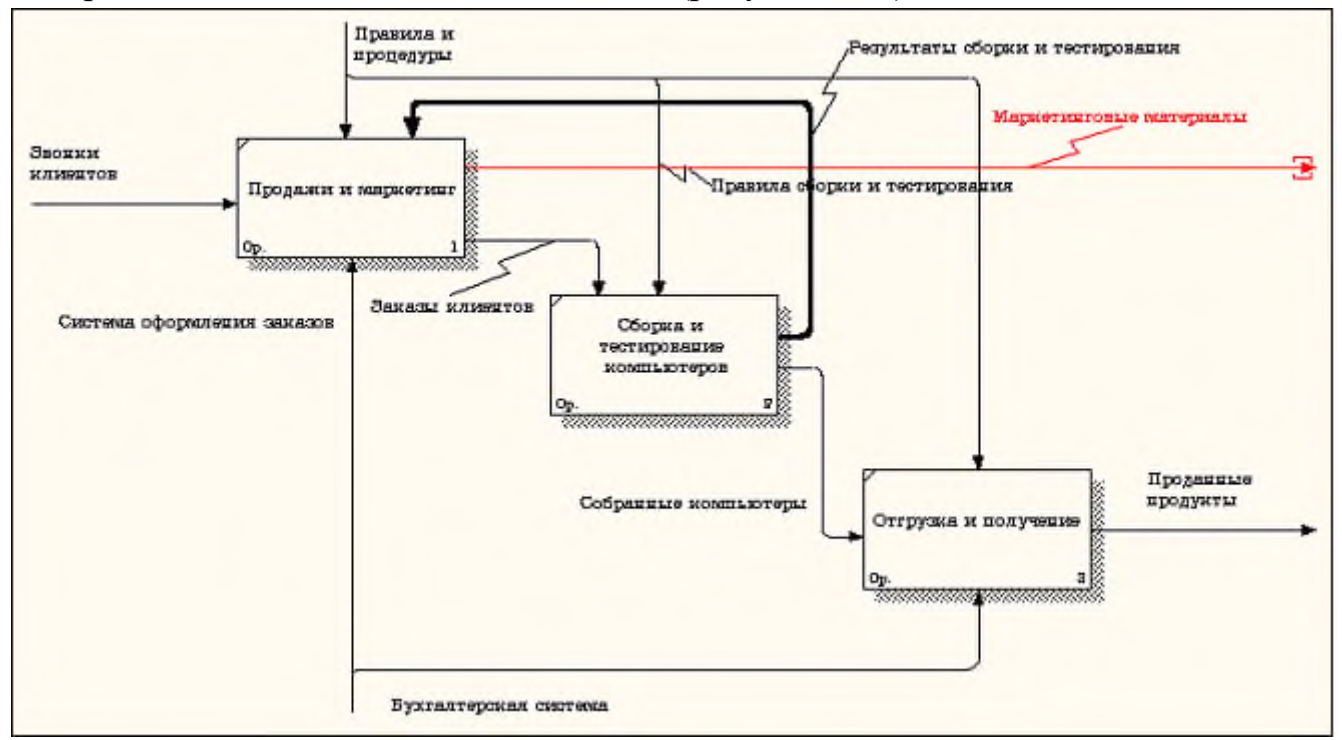

Рисунок 2.11 – Стрелка Маркетинговые материалы

Щелкните правой кнопкой мыши по квадратным скобкам и выберите пункт меню Arrow Tunnel (рисунок 2.12).

|   | <u>N</u> ame<br>Definition/Note                                                          |
|---|------------------------------------------------------------------------------------------|
|   |                                                                                          |
|   | <u>S</u> tyle                                                                            |
|   | <u>C</u> olor                                                                            |
|   | <u>U</u> DP                                                                              |
|   | Arrow <u>D</u> ata                                                                       |
|   | Stat <u>u</u> s                                                                          |
|   | U0 <u>W</u>                                                                              |
|   | Saujaale                                                                                 |
| • | ogaiggio                                                                                 |
| · | Trim                                                                                     |
|   | Arrow Tunnel                                                                             |
|   | Trim <u>Arrow Tunnel</u> Off <u>P</u> age Reference                                      |
|   | Arrow Tunnel       Off Page Reference       External Reference                           |
|   | Arrow Tunnel       Off Page Reference       External Reference       Egternal Definition |

Рисунок 2.12 - Пункт меню Arrow Tunnel

В диалоговом окне Border Arrow Editor (Редактор Граничных Стрелок) выберите опцию Resolve it to Border Arrow (Разрешить как Граничную Стрелку) (рисунок 2.13).

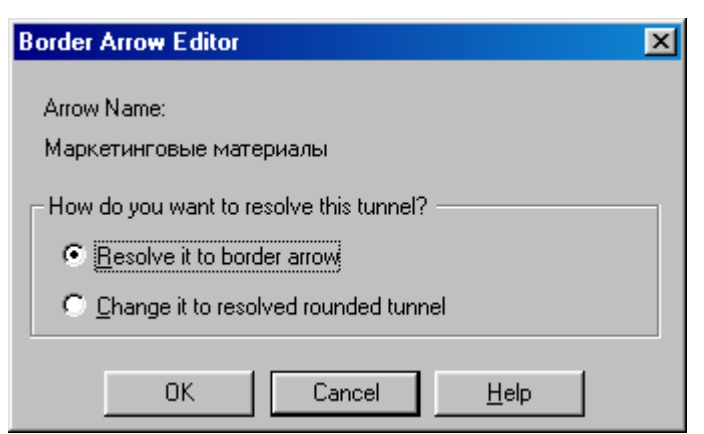

Рисунок 2.13 – Диалоговое окно Border Arrow Editor

Для стрелки "Маркетинговые материалы" выберите опцию Trim (Упорядочить) из контекстного меню. Результат выполнения упражнения 2 показан на рис. 4.2.7.

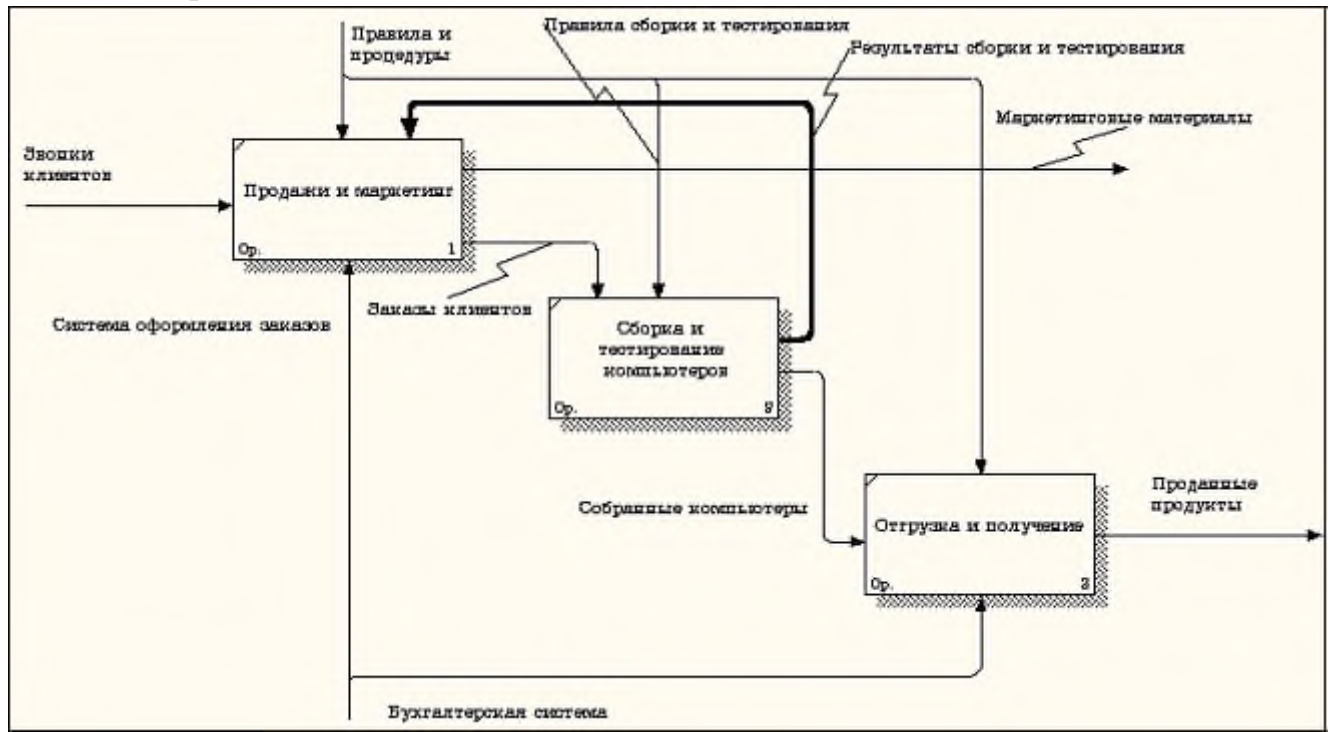

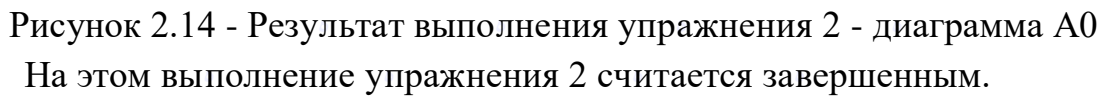

## Лабораторная работа №3. Создание диаграммы декомпозиции А2

Декомпозируем работу "Сборка и тестирование компьютеров".

В результате проведения экспертизы получена следующая информация. Производственный отдел получает заказы клиентов от отдела продаж по мере их поступления. Диспетчер координирует работу сборщиков, сортирует заказы, группирует их и дает указание на отгрузку компьютеров, когда они готовы. Каждые 2 часа диспетчер группирует заказы - отдельно для настольных компьютеров и ноутбуков - и направляет на участок сборки.

Сотрудники участка сборки собирают компьютеры согласно спецификациям заказа инструкциям по сборке. Когда группа И компьютеров, соответствующая группе заказов, собрана, она направляется на тестирование. Тестировщики тестируют каждый компьютер и в случае необходимости заменяют неисправные компоненты.

Тестировщики направляют результаты тестирования диспетчеру, который на основании этой информации принимает решение о передаче компьютеров, соответствующих группе заказов, на отгрузку. 1.

Методика выполнения упражнения

На основе этой информации внесите новые работы и стрелки (таблица 3.1 и 3.2).

| Название работы          | Определение работы                          |
|--------------------------|---------------------------------------------|
| (Activity Name)          | (Activity Definition)                       |
| Отслеживание расписания  | Просмотр заказов, установка расписания      |
| и управление сборкой и   | выполнения заказов, просмотр результатов    |
| тестированием            | тестирования, формирование групп заказов на |
|                          | сборку и отгрузку                           |
| Сборка настольных        | Сборка настольных компьютеров в             |
| компьютеров              | соответствии с инструкциями и указаниями    |
|                          | диспетчера                                  |
| Сборка ноутбуков         | Сборка ноутбуков в соответствии с           |
|                          | инструкциями и указаниями диспетчера        |
| Тестирование компьютеров | Тестирование компьютеров и компонентов.     |
|                          | Замена неработающих компонентов             |

| Таблица | 3. | 1 - | Работы | диаграммы | декомпозиции А2 |
|---------|----|-----|--------|-----------|-----------------|
|---------|----|-----|--------|-----------|-----------------|

| Таблица 3.2 - | Стрелки диаграммы декомпозиции л | A2 |
|---------------|----------------------------------|----|
|---------------|----------------------------------|----|

| Наименование | Источник стрелки | Тип      | Приемник      | Тип         |
|--------------|------------------|----------|---------------|-------------|
| стрелки      | (Arrow Source)   | стрелки  | стрелки       | стрелки     |
| (Arrow Name) |                  | источник | (Arrow Dest.) | приемника   |
|              |                  | a        |               | (Arrow      |
|              |                  | (Arrow   |               | Dest. Type) |
|              |                  | Source   |               |             |
|              |                  | Type)    |               |             |

| Диспетчер       | Персонал         |          | Отслеживание  | Mechanism |
|-----------------|------------------|----------|---------------|-----------|
|                 | производственног |          | расписания и  |           |
|                 | о отдела         |          | управление    |           |
|                 |                  |          | сборкой и     |           |
|                 |                  |          | тестированием |           |
| Заказы клиентов | Граница          | Control  | Отслеживание  | Control   |
|                 | диаграммы        |          | расписания и  |           |
|                 |                  |          | управление    |           |
|                 |                  |          | сборкой и     |           |
|                 |                  |          | тестирование  |           |
|                 |                  |          | М             |           |
| Заказы на       | Отслеживание     | Output   | Сборка        | Control   |
| настольные      | расписания и     |          | настольных    |           |
| компьютеры      | управление       |          | компьютеров   |           |
|                 | сборкой и        |          |               |           |
|                 | тестированием    |          |               |           |
| Заказы на       | Отслеживание     | Output   | Сборка        | Control   |
| ноутбуки        | расписания и     |          | ноутбуков     |           |
|                 | управление       |          |               |           |
|                 | сборкой и        |          |               |           |
|                 | тестированием    |          |               |           |
| Компоненты      | "Tunnel"         | Input    | Сборка        | Input     |
|                 |                  |          | настольных    |           |
|                 |                  |          | компьютеров   |           |
|                 |                  |          | Сборка        | Input     |
|                 |                  |          | ноутбуков     |           |
|                 |                  |          | Тестирование  | Input     |
|                 |                  |          | компьютеров   |           |
| Настольные      | Сборка           | Output   | Тестирование  | Input     |
| компьютеры      | настольных       |          | компьютеров   |           |
|                 | компьютеров      |          |               |           |
| Ноутбуки        | Сборка ноутбуков | Output   | Тестирование  | Input     |
|                 |                  |          | компьютеров   |           |
|                 |                  |          |               |           |
| Наименование    | Источник стрелки | Тип      | Пункт         | Тип       |
| стрелки         | (Arrow Source)   | источник | назначения    | стрелки   |
| (Arrow Name     |                  | a        | стрелки       | пункта    |
|                 |                  | стрелки  | (Arrow Dest.) | назначени |

|                   |                  | (Arrow |              | я           |
|-------------------|------------------|--------|--------------|-------------|
|                   |                  | Source |              | (Arrow      |
|                   |                  | Type)  |              | Dest. Type) |
|                   |                  |        |              |             |
| Персонал          | "Tunnel"         |        | Сборка       | Mechanism   |
| производственног  |                  |        | настольных   |             |
| о отдела          |                  |        | компьютеров  |             |
|                   |                  |        | Сборка       | Mechanism   |
|                   |                  |        | ноутбуков    |             |
|                   |                  |        |              |             |
| Правила сборки и  | Граница          |        | Сборка       | Control     |
| тестирования      | диаграммы        |        | настольных   |             |
|                   |                  |        | компьютеров  |             |
|                   |                  |        | Сборка       | Control     |
|                   |                  |        | ноутбуков    |             |
|                   |                  |        | Тестирование | Control     |
|                   |                  |        | компьютеров  |             |
| Результаты сборки | Сборка           | Output | Граница      | Output      |
| и тестирования    | настольных       |        | диаграммы    |             |
|                   | компьютеров      |        |              |             |
|                   | Сборка ноутбуков | Output |              |             |
|                   |                  |        |              |             |
|                   | Тестирование     | Output | -            |             |
|                   | компьютеров      |        |              |             |
| Результаты        | Тестирование     | Output | Отслеживание | Input       |
| тестирования      | компьютеров      |        | расписания и |             |
|                   |                  |        | управление   |             |
|                   |                  |        | сборкой и    |             |
|                   |                  |        | тестирование |             |
|                   |                  |        | М            |             |
| Собранные         | Тестирование     | Output | Граница      | Output      |
| компьютеры        | компьютеров      |        | диаграммы    |             |
|                   |                  |        |              |             |
| Тестировщик       | Персонал         |        | Тестирование | Mechanism   |
|                   | производственног |        | компьютеров  |             |
|                   | о отдела         |        |              |             |

| Указание передать | Отслеживание  |   | Output | Тестирование | Control |
|-------------------|---------------|---|--------|--------------|---------|
| компьютеры на     | расписания    | И |        | компьютеров  |         |
| отгрузку          | управление    |   |        |              |         |
|                   | сборкой       | И |        |              |         |
|                   | тестированием |   |        |              |         |

Туннелируйте и свяжите на верхнем уровне граничные стрелки, если это необходимо. Результат выполнения упражнения 3 показан на рисунке 3.1.

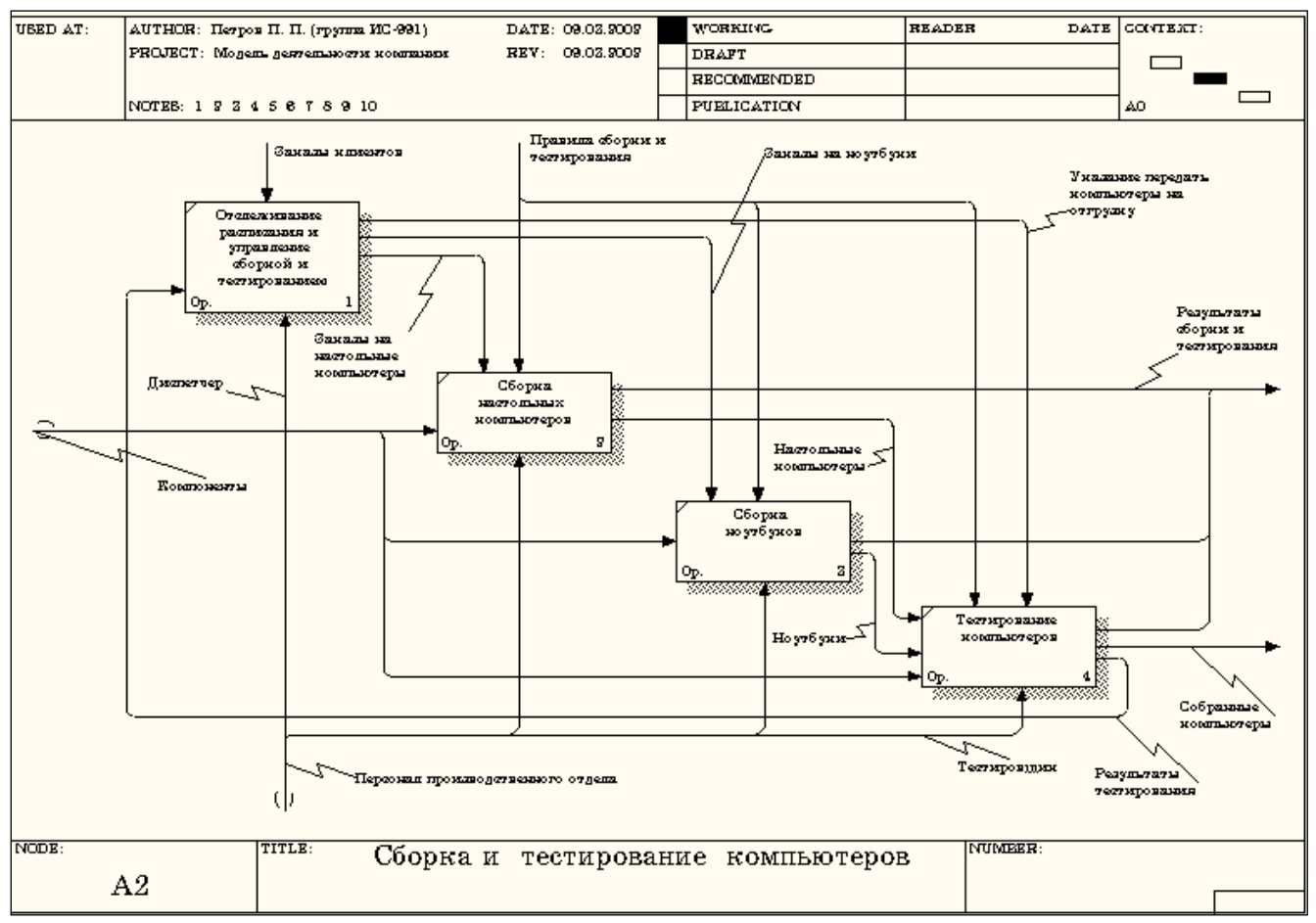

Рисунок 3.1 - Результат выполнения упражнения 3

## Лабораторная работа №4. Создание диаграммы узлов

Методика выполнения упражнения.

Выберите пункт главного меню Diagram/Add Node Tree (рисунок 4.1).

| 💠 Computer Associates BPwin                                 | - [(А-0) Деятельно                             | сть компании                  | - Деятельность ком       | пании [Project_1.bp1]] 💶 🗵 |
|-------------------------------------------------------------|------------------------------------------------|-------------------------------|--------------------------|----------------------------|
| → <u>F</u> ile <u>E</u> dit <u>V</u> iew <u>D</u> iagram Di | i <u>c</u> tionary M <u>o</u> del <u>M</u> ode | elMart <u>T</u> ools <u>W</u> | ndow <u>H</u> elp        | _ <u>- 8 ×</u>             |
| N □ → ≠ 기 Diagram                                           | n Properties                                   |                               |                          |                            |
| Diagram                                                     | n <u>M</u> anager                              |                               | 9 78 8                   |                            |
| Add Sw                                                      | iim Lane diagram<br>ganization Chart           |                               |                          |                            |
| Add No                                                      | de Tree 📐                                      |                               |                          | <u> </u>                   |
| С Деятельност Add <u>F</u> EI                               | 0 diagram<br>EF3 Scenario                      |                               | Правила и<br>процедуры   |                            |
| —————————————————————————————————————                       | ние                                            |                               | <b>.</b>                 | Маркетиштовые мате         |
|                                                             | асг Эвоции<br>ых илиецто<br>в                  | ов Деят                       | OLLOCTL KOMILAUM         | Продавные продукты         |
| Отгрузка и получени                                         | e                                              | Op.                           |                          | 0                          |
|                                                             | Директ                                         | qq                            | Бухгалтерская<br>система |                            |
| <u> 条 Act</u> 智 Dia 器 OI                                    | <u>bi</u>                                      |                               | 1                        |                            |
| Create a Node Tree diagram                                  |                                                |                               |                          | NUM //                     |

Рисунок 4.1 - Пункт главного меню Diagram/Add Node Tree

В первом диалоговом окне гида Node Tree Wizard внесите имя

диаграммы, укажите диаграмму корня дерева и количество уровней (рисунок 4.2).

| ode Tree Wizard - Step 1 of 2 |        |             | X    |
|-------------------------------|--------|-------------|------|
| <u>N</u> ode Tree Name:       |        |             |      |
| Деятельность компании         |        |             |      |
| <u>T</u> op level activity:   |        |             |      |
| А0: Деятельность компании     |        | •           |      |
| Number of Jevels:             |        |             |      |
| 3 🛨                           |        |             |      |
|                               |        |             |      |
|                               |        |             |      |
|                               |        |             |      |
|                               |        |             |      |
|                               |        |             |      |
|                               |        |             |      |
|                               |        | $\geqslant$ |      |
|                               |        |             |      |
| < <u>B</u> ack <u>N</u> ext > | Finish | Cancel      | Help |

Рисунок 4.2 – Первое диалоговое окно гида Node Tree Wizard

Во втором диалоговом окне гида Node Tree Wizard установите опции, как показано на рисунке 4.3.

| Image: Bullet last level       Image: Fit each box to text         Image: Show node numbers       Image: Connection size         Image: Show boxes       Image: Connection size         Border       Image: Connection size         Image: Image: Show boxes       Image: Connection size         Image: Image: Show boxes       Image: Connection size         <                                                        | Drawing             | Box Size                                                                   |
|----------------------------------------------------------------------------------------------------|---------------------|----------------------------------------------------------------------------|
| Image: Show house numbers     Image: Show house per low       Image: Show houses     Image: Show house per low       Image: Show houses     Image: Show house per low       Image: Show houses     Image: Show house per low       Image: Show houses     Image: Show house per low       Image: Show houses     Image: Show house per low       Image: Show houses     Image: Show house per low       Image: Show houses     Image: Show house per low       Image: Show houses     Image: Show house per low       Image: Show houses     Image: Show house per low       Image: Show houses     Image: Show house per low       Image: Show houses     Image: Show house per low       Image: Show house per low     Image: Show house per low       Image: Show house per low     Image: Show house per low       Image: Show house per low     Image: Show house per low       Image: Show house per low     Image: Show house per low       Image: Show house per low     Image: Show house per low       Image: Show house per low     Image: Show house per low       Image: Show house per low     Image: Show house per low       Image: Show house per low     Image: Show house per low       Image: Show house per low     Image: Show house per low       Image: Show house per low     Image: Show house per low       Image: Show house per low     Image: Show house per |                     | ○ Fit each box to text                                                     |
| Border Connection Style<br>✓ Include <u>K</u> it<br>✓ Include <u>tite</u><br>✓ <u>D</u> iagonal lines<br>C <u>D</u> rthogonal lines                                                                                                    | Show boxes          | C All one size                                                             |
| Implies       Implies       Implies       Implies       Implies       Implies       Implies                                                                                                    | Border              | Connection Style                                                           |
|                                                                                                    | Irclude <u>K</u> it | <ul> <li><u>D</u>iagonal lines</li> <li><u>O</u>rthogonal lines</li> </ul> |
|                                                                                                    |                     |                                                                            |
|                                                                                                    |                     |                                                                            |

Рисунок 4.3 – Второе диалоговое окно гида Node Tree Wizard

Щелкните по кнопке Finish. В результате будет создана диаграмма дерева узлов (Node tree Diagram) (рисунок 4.4).

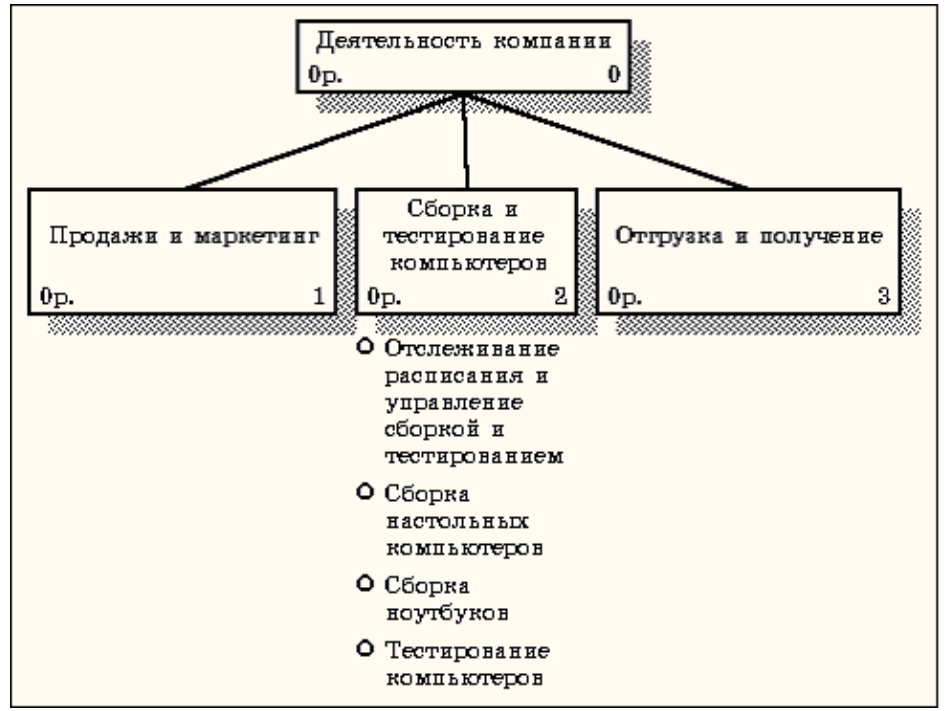

Рисунок 4.4 - Диаграмма дерева узлов

Диаграмму дерева узлов можно модифицировать. Нижний уровень может быть отображен не в виде списка, а в виде прямоугольников, так же как и верхние уровни. Для модификации диаграммы правой кнопкой мыши щелкните по свободному месту, не занятому объектами, выберите меню Node tree Diagram Properties и во вкладке Style диалога Node Tree Properties отключите опцию Bullet Last Level (рисунок 4.5).

| Node Tree Properties                     | ×                                        |
|------------------------------------------|------------------------------------------|
| General Kit Status Style Font            | Page Setup Header/Footer                 |
| Node Tree Name:<br>Деятельность компании |                                          |
| Drawing                                  | Box Size                                 |
| Bullet last level                        | <ul> <li>Fit each box to text</li> </ul> |
| Show node numbers                        | O One sjze per row                       |
| ✓ Show boxes                             | C All one size                           |
|                                          |                                          |
| Border                                   | Connection Style                         |
|                                          | C Orthogonal lines                       |
|                                          |                                          |
|                                          |                                          |
|                                          |                                          |
|                                          |                                          |
|                                          |                                          |
| OK                                       | Cancel Apply Help                        |

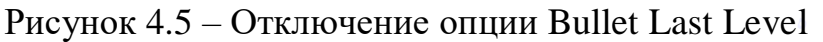

Щелкните по ОК. Результат модификации диаграммы дерева узлов показан на рисунке 4.6.

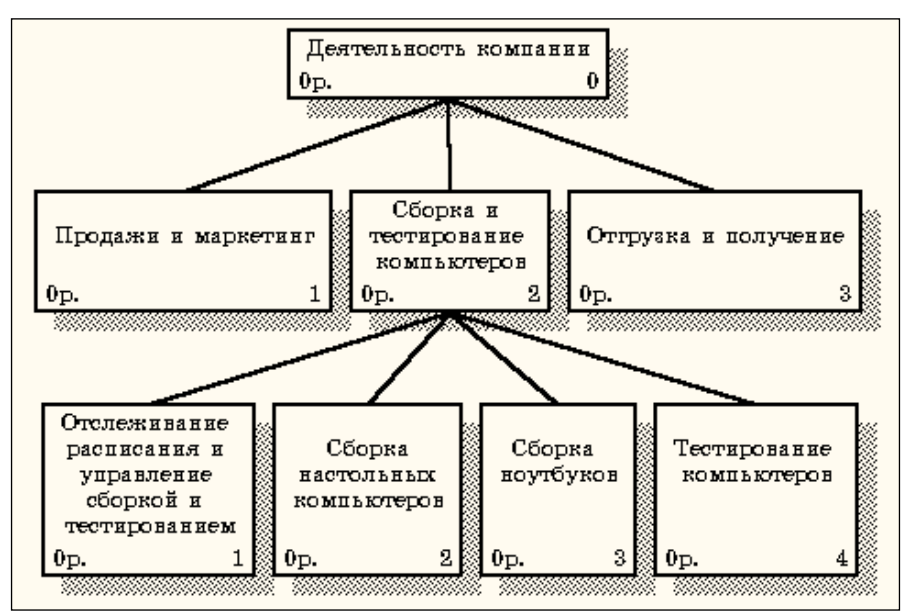

Рисунок 4.6 - Результат выполнения упражнения 4

## Лабораторная работа №5. Создание FEO диаграммы

Предположим, что при обсуждении бизнес-процессов возникла необходимость детально рассмотреть взаимодействие работы "Сборка и тестирование компьютеров" с другими работами. Чтобы не портить диаграмму декомпозиции, создайте FEO-диаграмму(FEO – расшифровывается как «только для экспозиции»), на которой будут только стрелки работы "Сборка и тестирование компьютеров ".

Методика выполнения упражнения

Выберите пункт главного меню Diagram/Add FEO Diagram (рисунок 5.1).

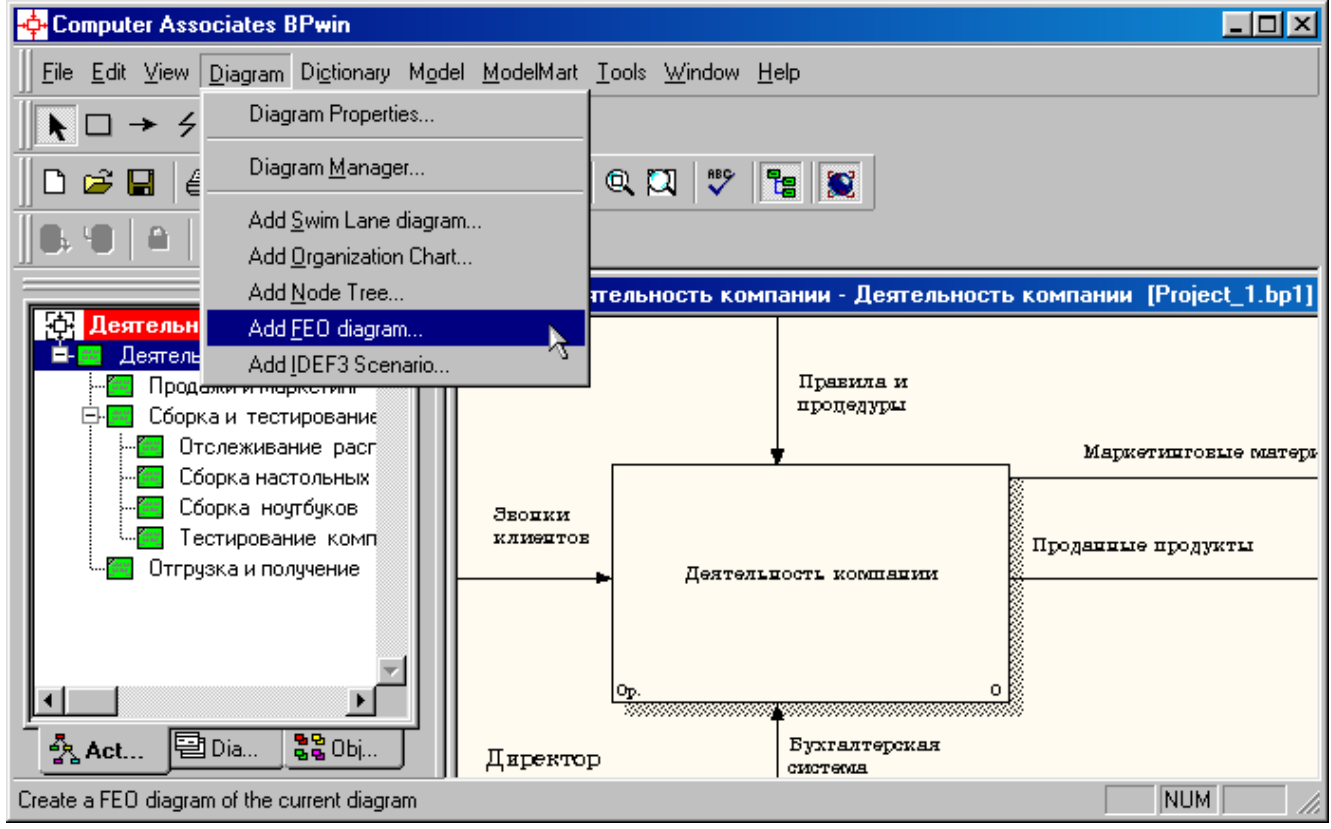

Рисунок 5.1 - Пункт главного меню Diagram/Add FEO Diagram

В диалоговом окне Add New FEO Diagram выберите тип и внесите имя диаграммы FEO как показано на рисунке 5.2. Щелкните по кнопке OK.

| Add New FEO Diagram               | × |
|-----------------------------------|---|
| Name of new diagram:              | _ |
| Сборка и тестирование компьютеров |   |
| _ FEO Of                          | 1 |
| C Context Diagram                 |   |
| Decomposition Diagram             |   |
| Source Diagram Name:              |   |
| А0: Деятельность компании         |   |
|                                   |   |
| Copy contents of source diagram   |   |

Рисунок 5.2 - Диалоговое окно Add New FEO Diagram

Для определения содержания диаграммы перейдите в пункт меню Diagram/Diagram Properties и во вкладке Diagram Text внесите определение (рисунок 5.3).

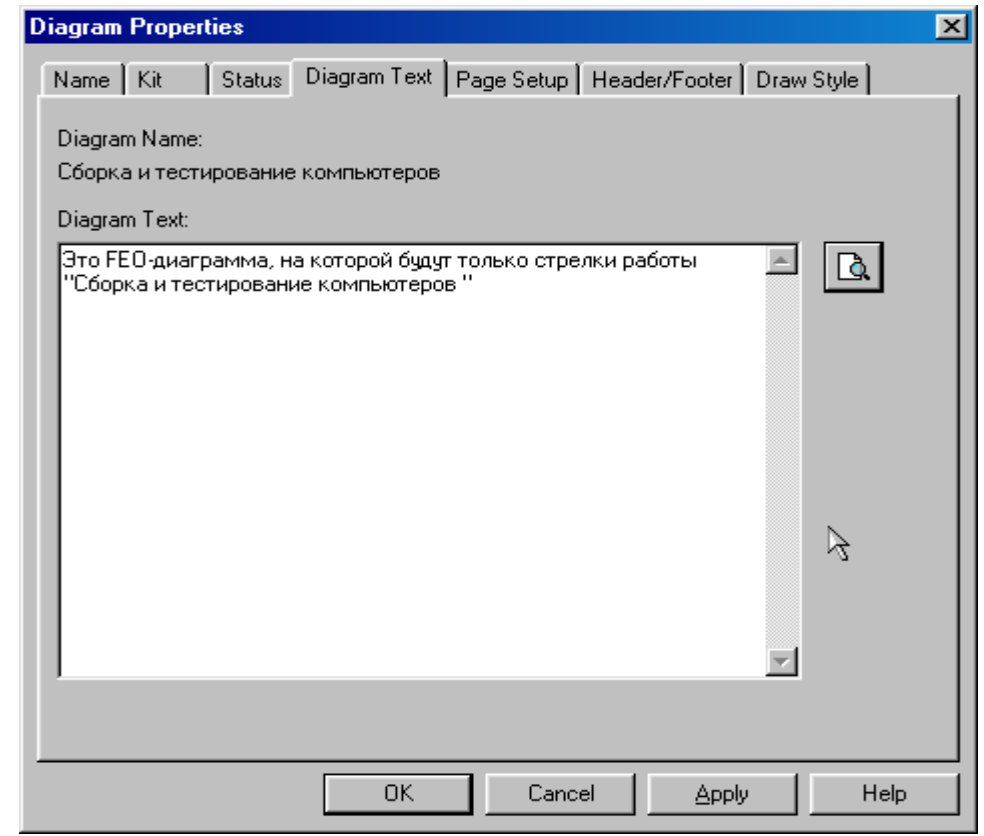

Рисунок 5.3 – Вкладка Diagram Text диалогового окна Diagram Properties

Удалите лишние стрелки на диаграмме FEO. Результат показан на рисунке 5.4.

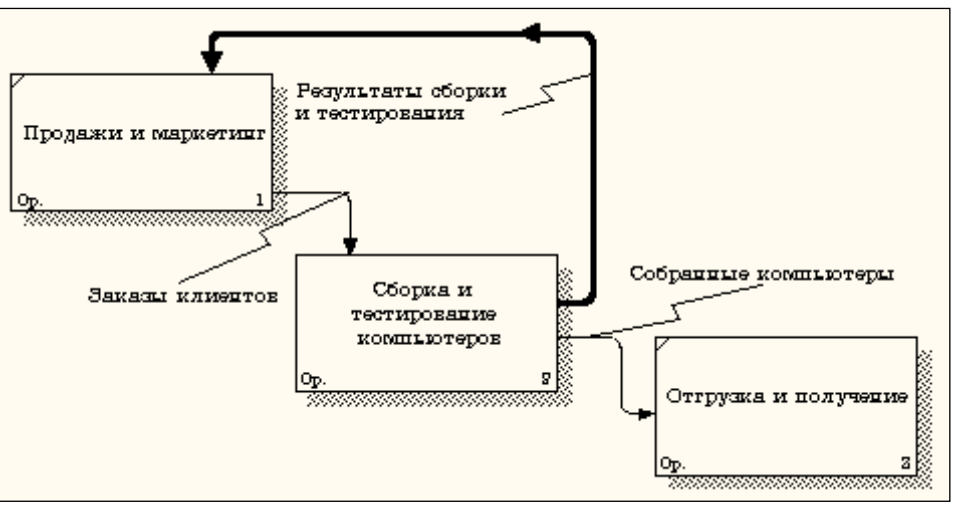

Рисунок 5.4 - Диаграмма FEO

Для перехода между стандартной диаграммой, деревом узлов и FEO используйте кнопку **э** на палитре инструментов.

## Лабораторная работа №6. Расщепление и слияние моделей

## 6.1. Методика расщепление модели.

Перейдите на диаграмму A0. Правой кнопкой мыши щелкните по работе "Сборка и тестирование компьютеров" и выберете Split model (Разделить модель) (рисунок 6.1).

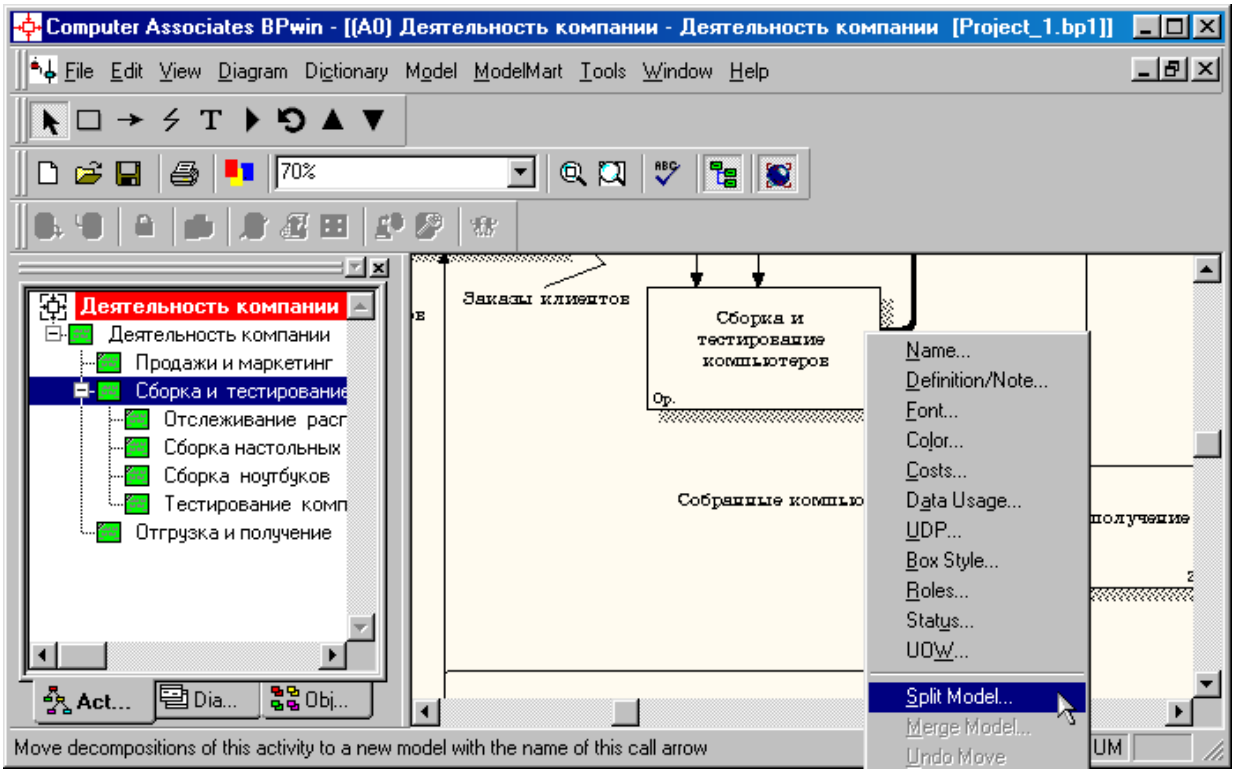

Рисунок 6.1 - Пункт контекстного меню Split model

В диалоге Split Option (Опции разделения) внесите имя новой модели "Сборка и тестирование компьютеров", установите опции, как на рисунке, и щелкните по кнопке ОК (рисунок 6.1).

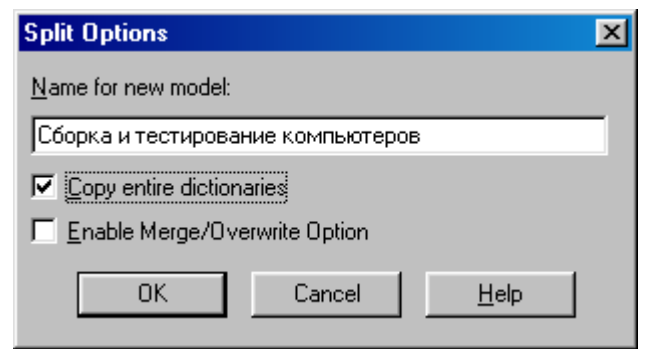

Рисунок 6.2 – Диалоговое окно Split Option

Посмотрите на результат: в Model Explorer появилась новая модель (рисунок 6.3), а на диаграмме А0 модели "Деятельность компании" появилась стрелка вызова "Сборка и тестирование компьютеров" (рисунок 6.4).

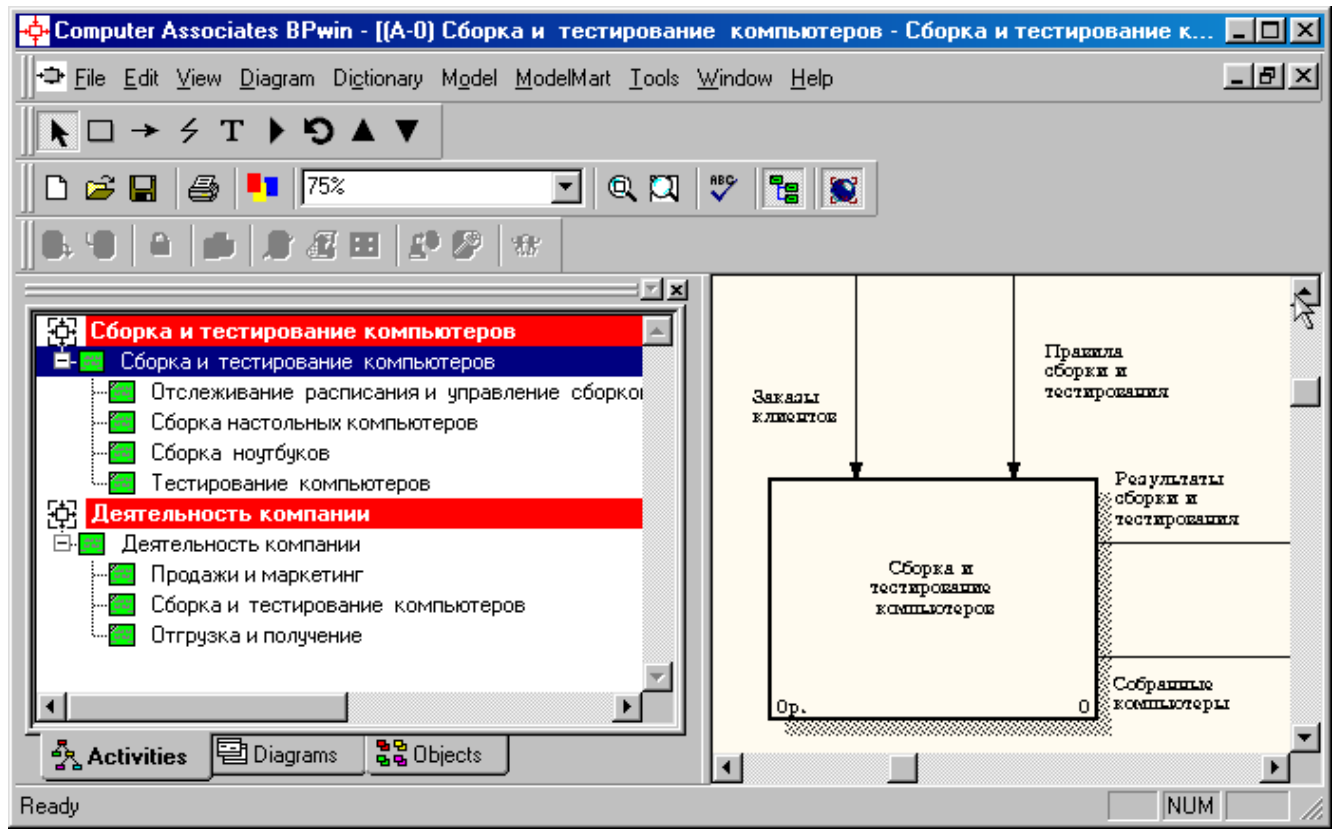

Рисунок 6.3 – B Model Explorer появилась новая модель «Сборка и тестирование компьютеров»

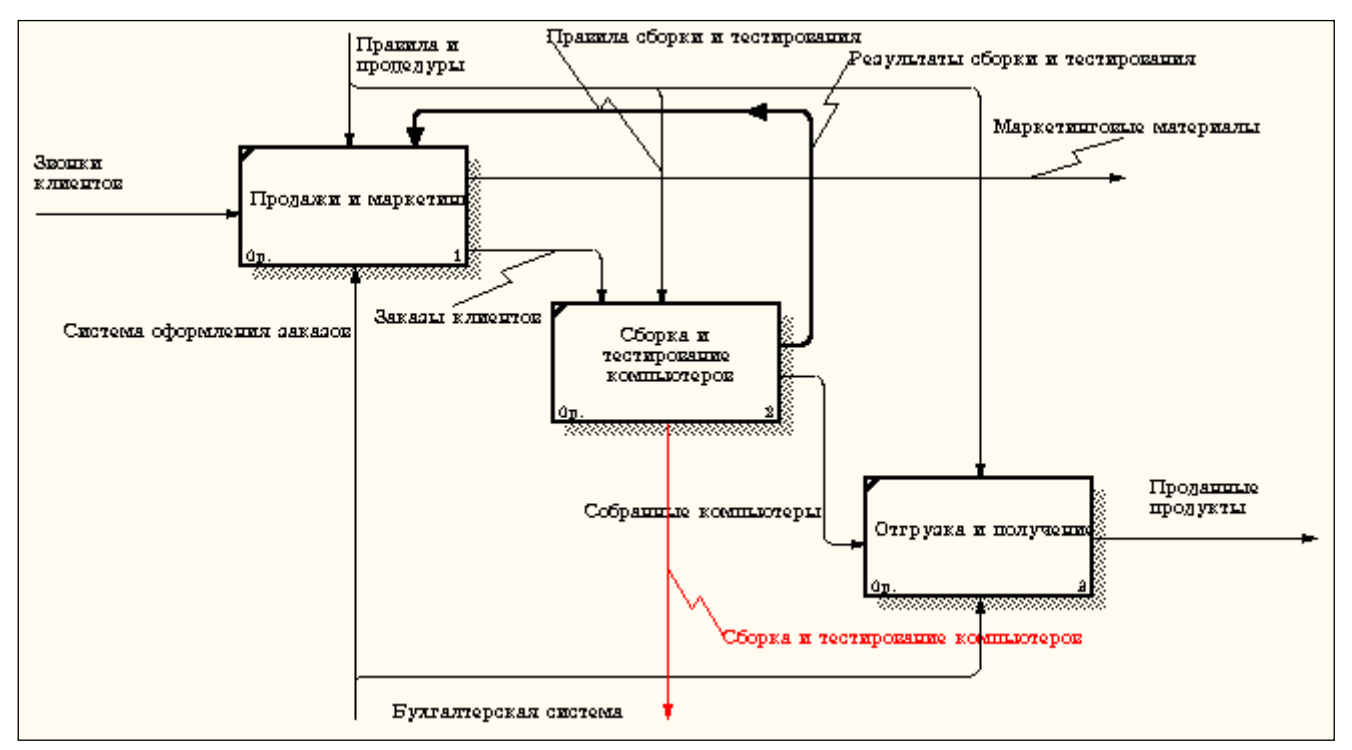

Рисунок 6.4 – На диаграмме А0 модели "Деятельность компании" появилась стрелка вызова "Сборка и тестирование компьютеров"

Создайте в модели "Сборка и тестирование компьютеров" новую стрелку "Неисправные компоненты". На диаграмме A0 это будет граничная стрелка выхода, на диаграмме A0 - граничная стрелка выхода от работ "Сборка настольных компьютеров", "Тестирование компьютеров" и "Сборка ноутбуков" (рисунок 6.5).

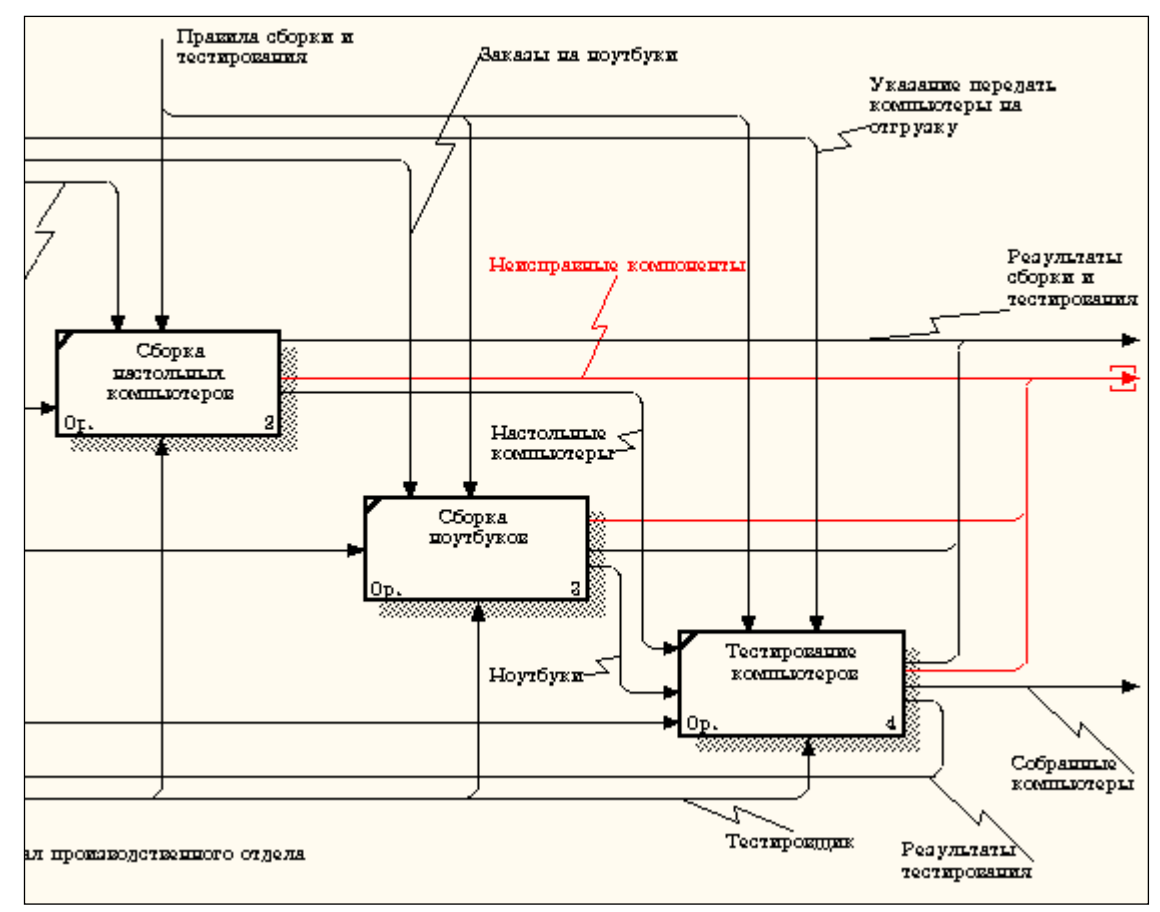

Рисунок 6.5 – Граничная стрелка выхода от работ "Сборка настольных компьютеров", "Тестирование компьютеров" и "Сборка ноутбуков"

#### 6.2. Методика слияния моделей.

Перейдите на диаграмму A0 модели "Деятельность компании". Правой кнопкой мыши щелкните по работе "Сборка и тестирование компьютеров" и выберите в контекстном меню опцию Merge model (рисунок 6.6).

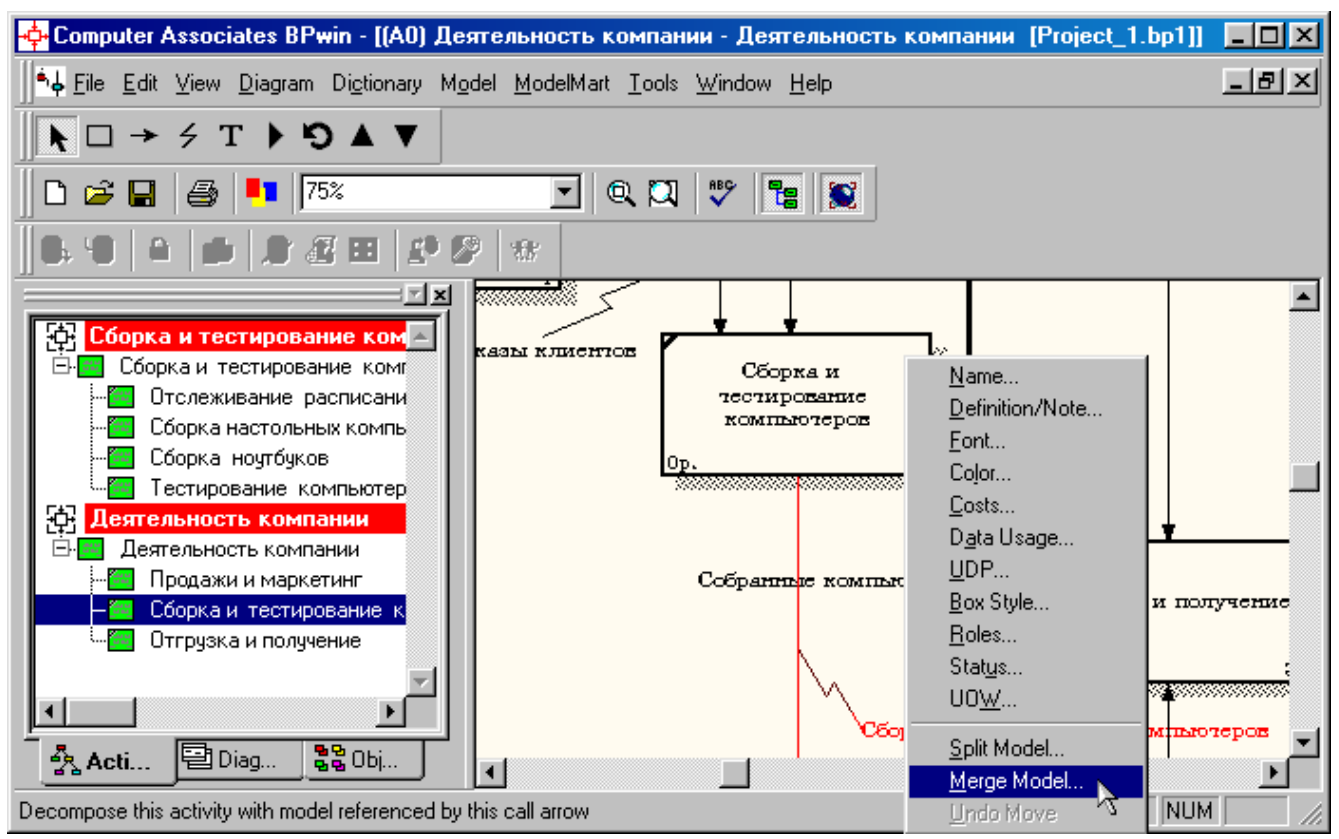

Рисунок 6.6 - Пункт контекстного меню Merge model

В диалоговом окне Merge Model включите опцию Cut/Paste entire dictionaries и щелкните по кнопке ОК (рисунок 6.7).

| Continue v                                              | with merge?                                              | × |  |
|---------------------------------------------------------|----------------------------------------------------------|---|--|
| Activities:                                             | Сборка и тестирование компьютеров                        |   |  |
| Cut from-                                               |                                                          | 1 |  |
|                                                         |                                                          |   |  |
| Model:                                                  | Сборка и тестирование компьютеров                        |   |  |
| ⊢ Paste to-                                             |                                                          | 1 |  |
|                                                         |                                                          |   |  |
| Model:                                                  | Деятельность компании                                    |   |  |
| -<br>⊢Verify Cu                                         | t/Paste options                                          | 1 |  |
| <b>I</b> ▼\Cut/F                                        | aste entire dictionaries 🛛 🗖 Rename matching data stores |   |  |
| C Overwrite existing fields □ Rename matching externals |                                                          |   |  |
| Rename matching arrows                                  |                                                          |   |  |
|                                                         |                                                          | 1 |  |
|                                                         | OK Cancel <u>H</u> elp                                   |   |  |

Рисунок 6.7 - Включение опции Cut/Paste entire dictionaries

Посмотрите на результат. В Model Explorer видно, что две модели слились (рисунок 6.8).

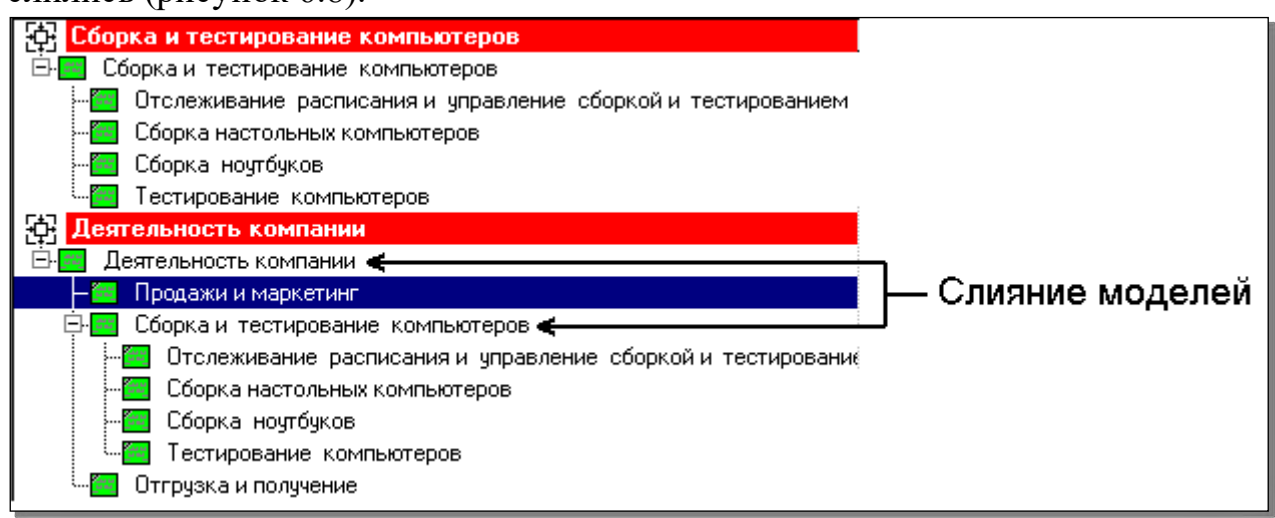

Рисунок 6.8 – Слияние моделей "Деятельность компании" и "Сборка и тестирование компьютеров"

Модель "Сборка и тестирование компьютеров" осталась и может быть сохранена в отдельном файле. На диаграмме А0 модели "Деятельность компании" исчезла стрелка вызова "Сборка и тестирование компьютеров" (рисунок 6.98).

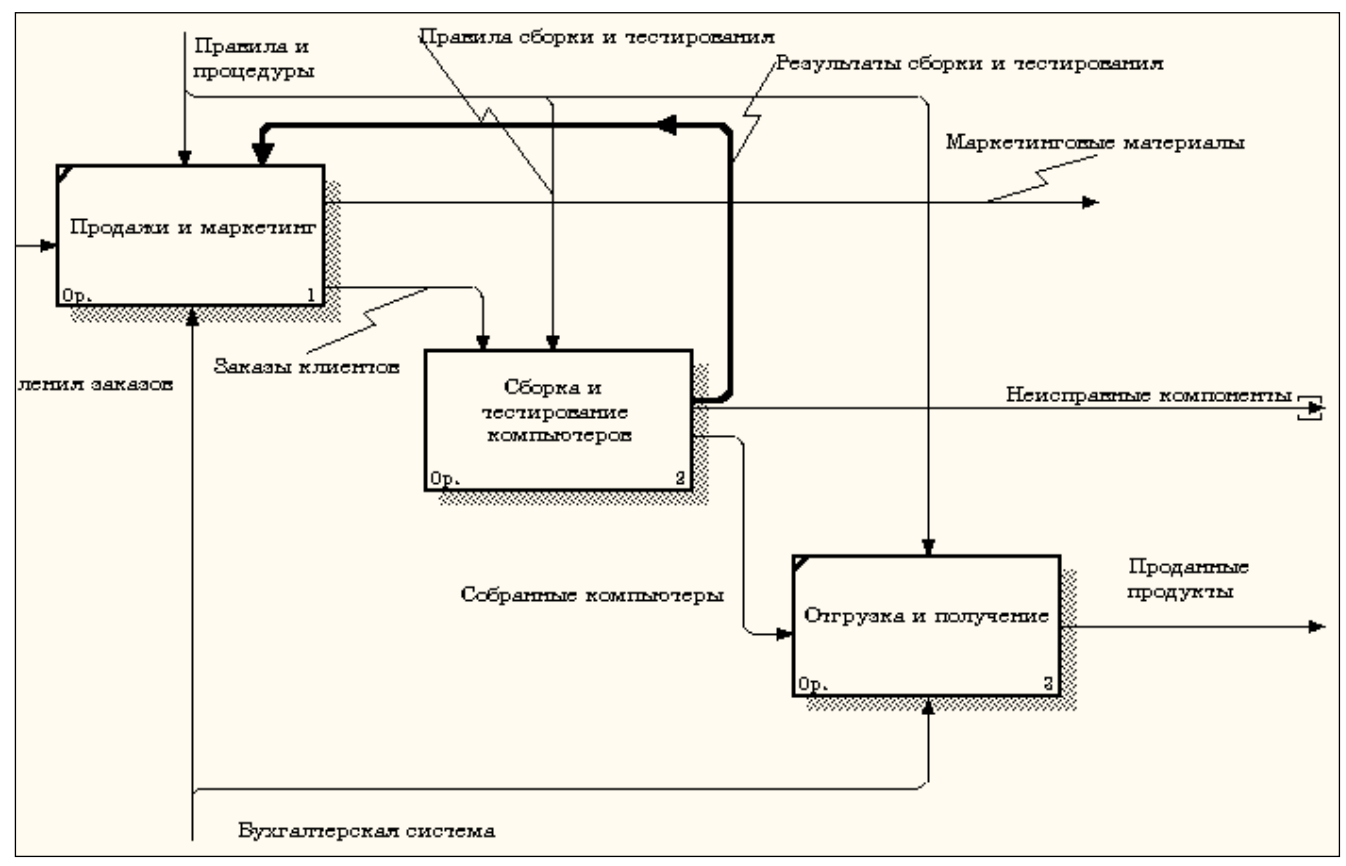

Рисунок 6.9 - Исчезла стрелка вызова "Сборка и тестирование компьютеров"

Появилась неразрешенная граничная стрелка "Неисправные компоненты". Направьте эту стрелку к входу работы "Отгрузка и получение" (рисунок 6.10).

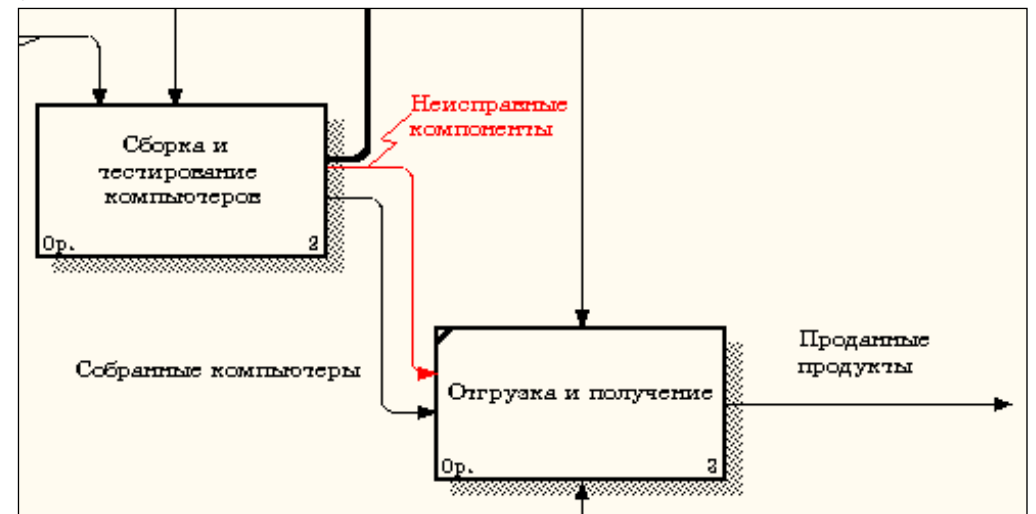

Рисунок 6.10 – Стрелка "Неисправные компоненты" подана на вход работы "Отгрузка и получение"

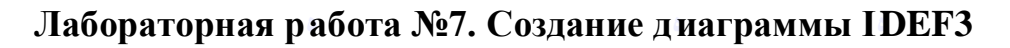

## Методика выполнения упражнения.

Перейдите на диаграмму А2 и декомпозируйте работу "Сборка настольных компьютеров" (рисунок 7.1).

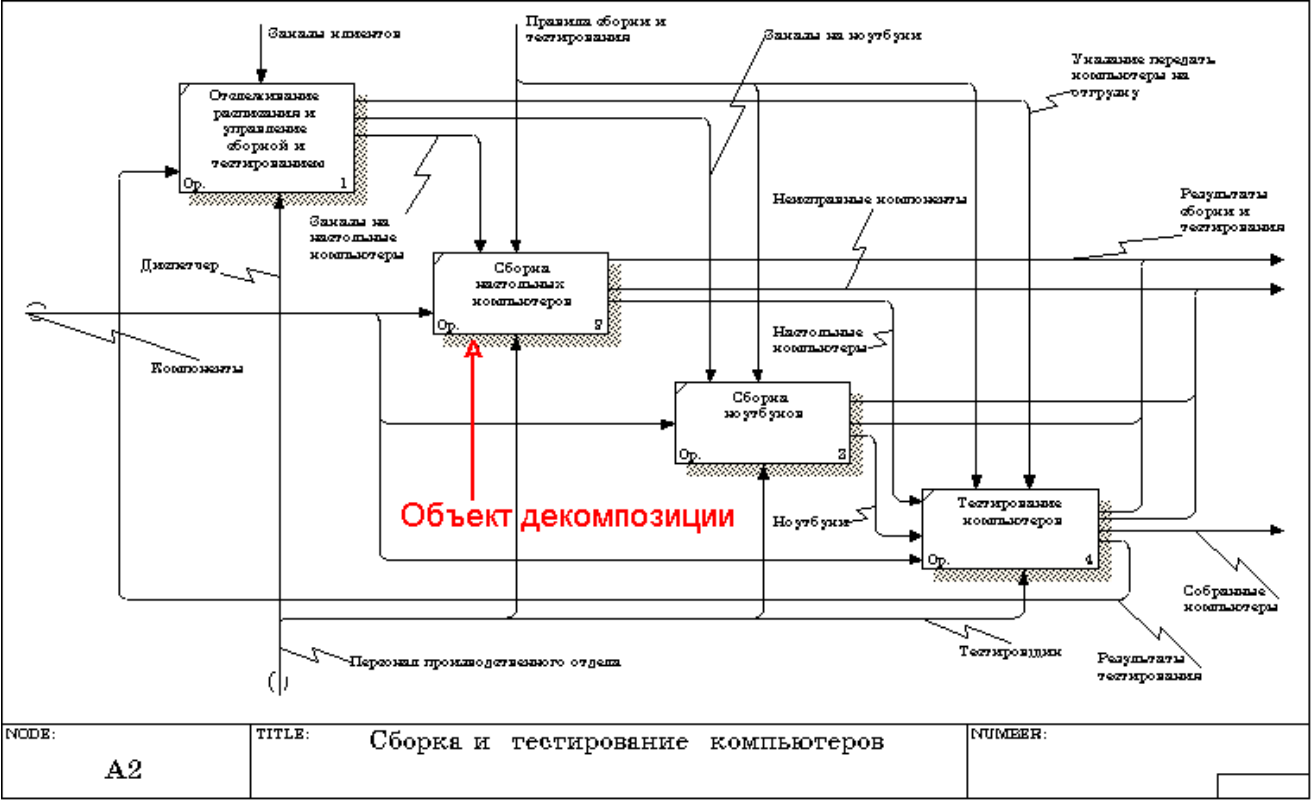

Рисунок 7.1 – Диаграмма А2 с объектом декомпозиции

В диалоге Activity Box Count (рисунок 7.2) установите число работ 4 и нотацию IDEF3.

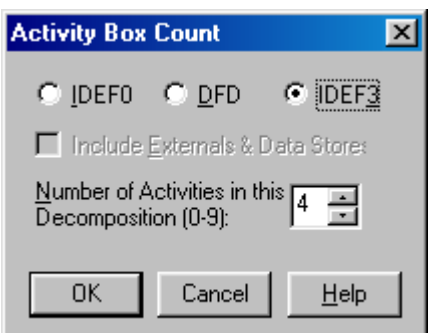

Рисунок 7.2 - Выбор нотации IDEF3 в диалоге Activity Box Count

Возникает диаграмма IDEF3 (рисунок 7.3), содержащая работы Unit of Work (UOW), также называемыми единицами работы или работами (activity). Правой кнопкой мыши щелкните по работе с номером 1, выберите в контекстном меню Name и внесите имя работы "Подготовка компонентов" (рисунок 7.4).

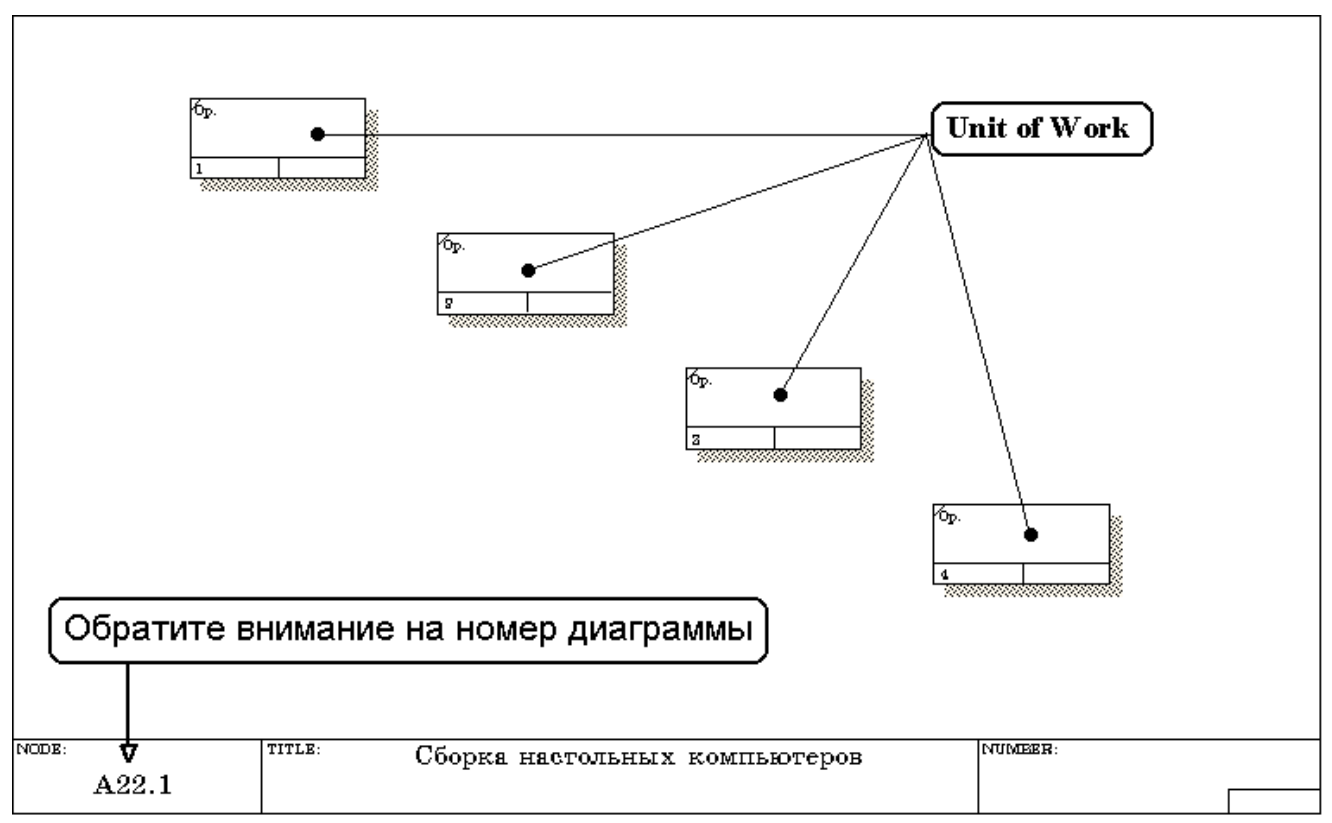

Рисунок 7.3 - Диаграмма IDEF3, содержащая четыре работы Unit of Work

| Activity Properties                    |                           |                       |                   | ×        |
|----------------------------------------|---------------------------|-----------------------|-------------------|----------|
| UDP Values<br>Name Defin               | UOW   S<br>ition   Status | Source   Ro<br>  Font | les   Bi<br>Color | ox Style |
| Unused Activity Name                   | \$\$]                     |                       | T                 |          |
| Подготовка<br>компонентов              |                           |                       |                   | ]        |
| <u>A</u> uthor:<br>Петров П. П. (групп | а ИС-991)                 |                       | _                 |          |
|                                        |                           |                       |                   |          |
|                                        |                           |                       |                   |          |
|                                        |                           |                       |                   |          |
|                                        |                           |                       |                   |          |
|                                        | OK                        | Cancel                | Apply             | Help     |

Рисунок 7.4 – Диалоговое окно Activity Properties (Свойства работ)

Затем во вкладке Definition внесите определение работы с номером 1 "Подготавливаются все компоненты компьютера согласно спецификации заказа" (рисунок 7.5).

| Activity Properties                                                     | ×                  |
|-------------------------------------------------------------------------|--------------------|
| UDP Values UOW Source Roles Name Definition Status Font Color           | Box Style<br>Costs |
| Activity Name:<br>Untitled Object 9                                     |                    |
| Definition:                                                             |                    |
| Подготавливаются все компоненты компьютера согласно спецификации заказа | Q                  |
| Note:                                                                   |                    |
|                                                                         |                    |
| OK Cancel <u>A</u> pply                                                 | Help               |

Рисунок 7.5 – Диалоговое окно Activity Properties вкладка Definition

Во вкладке UOW диалогового окна Activity Properties (рисунок 7.6) внесите свойства работы 1 в соответствии с данными таблицы 7.1.

| Таблица 7.1 - Свойства UOW | диалогового окна | Activity Properties |
|----------------------------|------------------|---------------------|
|----------------------------|------------------|---------------------|

| Objects    | Компоненты: винчестеры, корпуса, материнские платы,     |
|------------|---------------------------------------------------------|
|            | видеокарты, звуковые карты, дисководы CD-ROM и флоппи,  |
|            | модемы, программное обеспечение                         |
| Facts      | Доступные операционные системы: Windows 98, Windows NT, |
|            | Windows 2000                                            |
| Constrains | Установка модема требует установки дополнительного      |
|            | программного обеспечения                                |

| Activity Properties                                                                                                    |  |  |  |  |
|----------------------------------------------------------------------------------------------------|--|--|--|--|
| Name Definition Status Font Color Costs<br>UDP Values UOW Source Roles Box Style                                                                 |  |  |  |  |
| Activity Name:                                                                                                    |  |  |  |  |
| Подготовка компонентов                                                                                                    |  |  |  |  |
|                                                                                                    |  |  |  |  |
| Компоненты: винчестеры, корпуса, материнские платы,<br>видеокарты, звуковые карты, дисководы CD-ROM и флоппи,<br>модемы, программное обеспечение |  |  |  |  |
| Eacts:                                                                                                    |  |  |  |  |
| Доступные операционные системы: Windows 98, Windows All Indows 2000                                                                              |  |  |  |  |
| Description:                                                                                                    |  |  |  |  |
|                                                                                                    |  |  |  |  |
| Constraints:                                                                                                    |  |  |  |  |
| Установка модема требует установки дополнительного 🗾 💽                                                                                           |  |  |  |  |
| OK Cancel <u>A</u> pply Help                                                                                                    |  |  |  |  |

Рисунок 7.6 – Диалоговое окно Activity Properties вкладка UOW

Внесите в диаграмму еще 3 работы (кнопка 🗳 ) и присвойте имена работам с номерами 2...7 в соответствии с данными таблицы 7.2:

Таблица 7.2 – Названия работ

| Номер работы | Название работы                                      |
|--------------|------------------------------------------------------|
| 2            | Установка материнской платы и винчестера             |
| 3            | Установка модема                                     |
| 4            | Установка дисковода CD-ROM                           |
| 5            | Установка флоппи- дисковода                          |
| 6            | Инсталляция операционной системы                     |
| 7            | Инсталляция дополнительного программного обеспечения |

Диаграмма IDEF3 должна выглядеть так, как показано на рисунке 7.7.

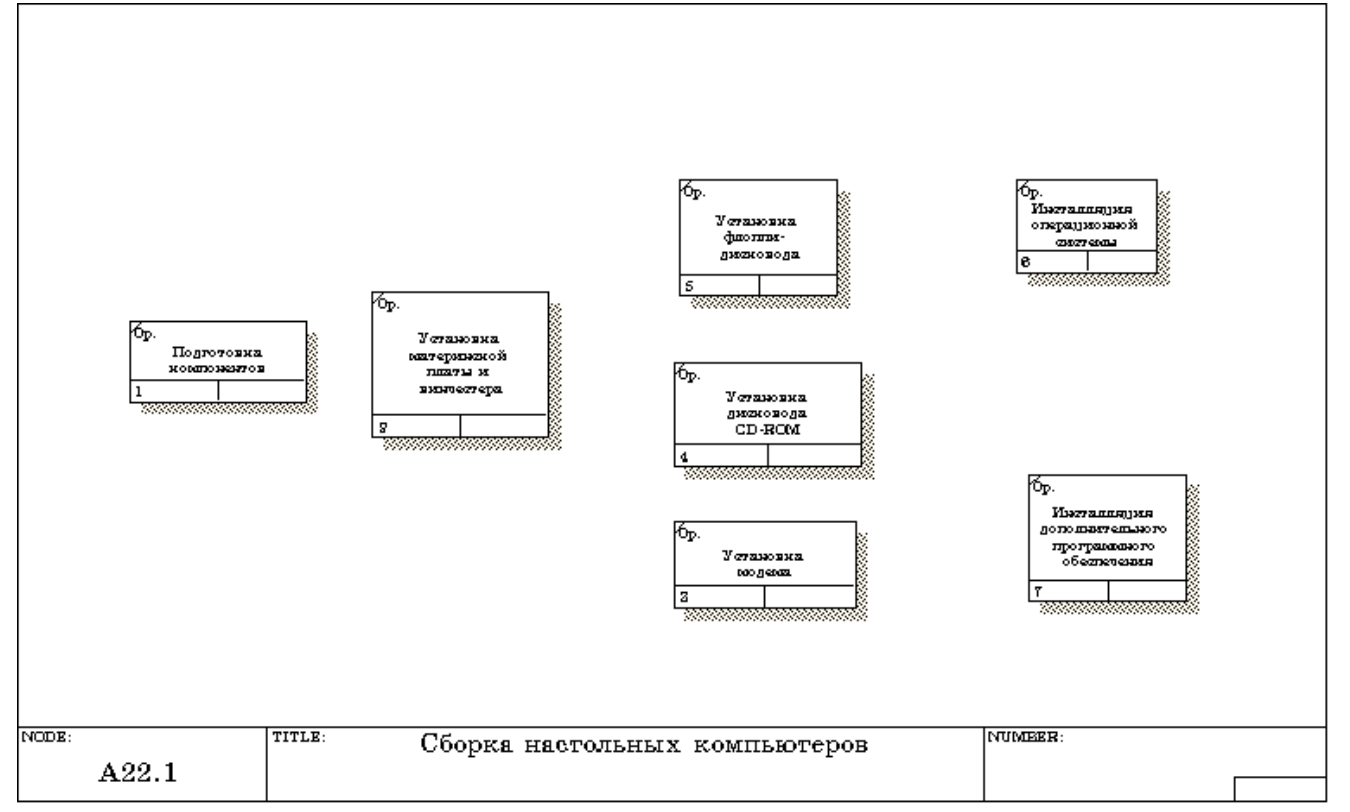

Рисунок 7.7 – Диаграмма IDEF3 после присвоения работам названий

С помощью кнопки п палитры инструментов создайте объект ссылки. Внесите имя объекта внешней ссылки "Компоненты" (рисунок 7.8).

| Referent |          |          |                           | ×            |
|----------|----------|----------|---------------------------|--------------|
| Reusable | Referent |          |                           |              |
|          |          |          |                           | *            |
|          | C Arrow  | O Entity | <ul> <li>Other</li> </ul> |              |
| Компон   | енты     |          |                           | <u> </u>     |
|          |          |          |                           |              |
| 1        |          |          |                           | <b>V</b>     |
|          | ок       | Cancel   | 1                         | <u>H</u> elp |
|          |          |          |                           |              |

Рисунок 7.8 – Создание объекта ссылки

Свяжите стрелкой объект ссылки и работу "Подготовка компонентов" (рисунок 7.9).

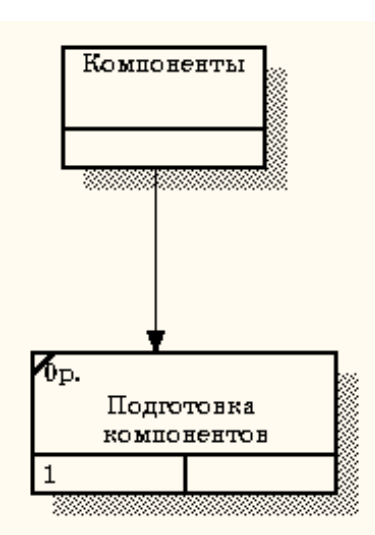

Рисунок 7.9 - Объект ссылки и работа "Подготовка компонентов" связаны стрелкой

Измените стиль стрелки, связывающей объект ссылки и работу "Подготовка компонентов", воспользовавшись диалоговым окном Arrow Properties как показано на рисунке 7.10.

| Arrow Propertie | 22                   |                                                      | × |
|-----------------|----------------------|------------------------------------------------------|---|
| Name Style      | ]                    |                                                      |   |
| Arrow Name:     |                      |                                                      |   |
| - Thickness -   |                      |                                                      |   |
|                 |                      | E Set thickness as default for new arrows            |   |
|                 |                      | ☐ Apply thickness to this arro <u>w</u> segment only |   |
| Туре            |                      |                                                      |   |
|                 | C <u>P</u> recedence |                                                      |   |
| •               | C <u>R</u> elational |                                                      |   |
|                 | C Object flow        | J Set type as default for new arrows                 |   |
|                 | Referent             | Apply type to this arrow segment only                |   |
|                 |                      |                                                      |   |
|                 | ОК                   | Cancel Apply Help                                    |   |

Рисунок 7.10 – Изменение стиля стрелки

Свяжите стрелкой работы "Подготовка компонентов" (выход) и "Установка материнской платы и винчестера" (вход). Измените стиль стрелки на Object Flow.

На диаграммах IDEF3 имя стрелки может отсутствовать, хотя BPwin показывает отсутствие имени как ошибку. Результат выполнения пункта 6 показан на рисунке 7.11.

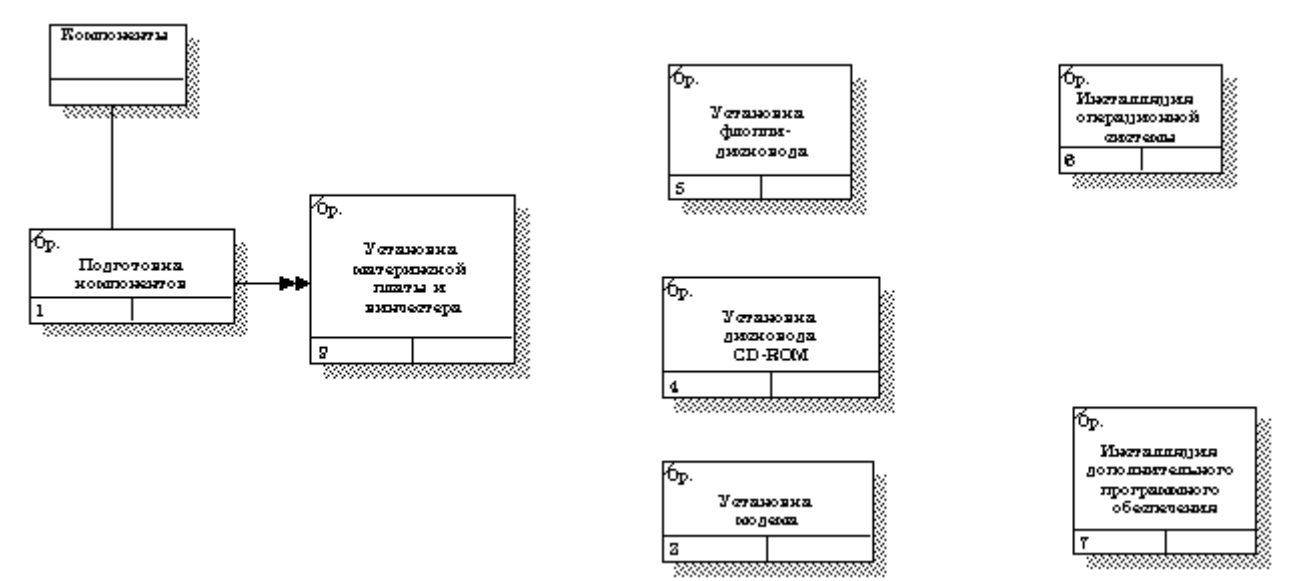

Рисунок 7.11 - Результат создания UOW и объекта ссылки

С помощью кнопки 🖪 на палитре инструментов внесите два перекрестка типа "асинхронное ИЛИ" (рисунок 7.12)

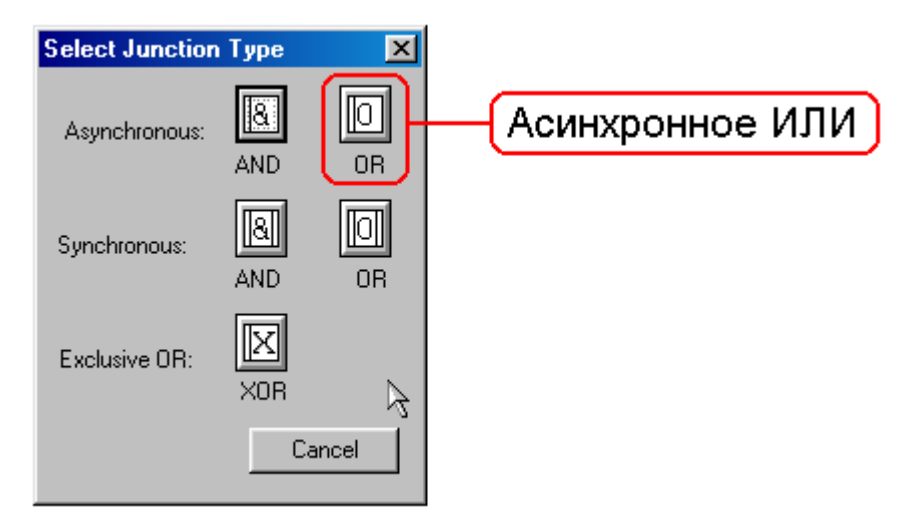

Рисунок 7.12 - Перекресток типа "асинхронное ИЛИ"

Свяжите работы с перекрестками, как показано на рисунке 7.13.

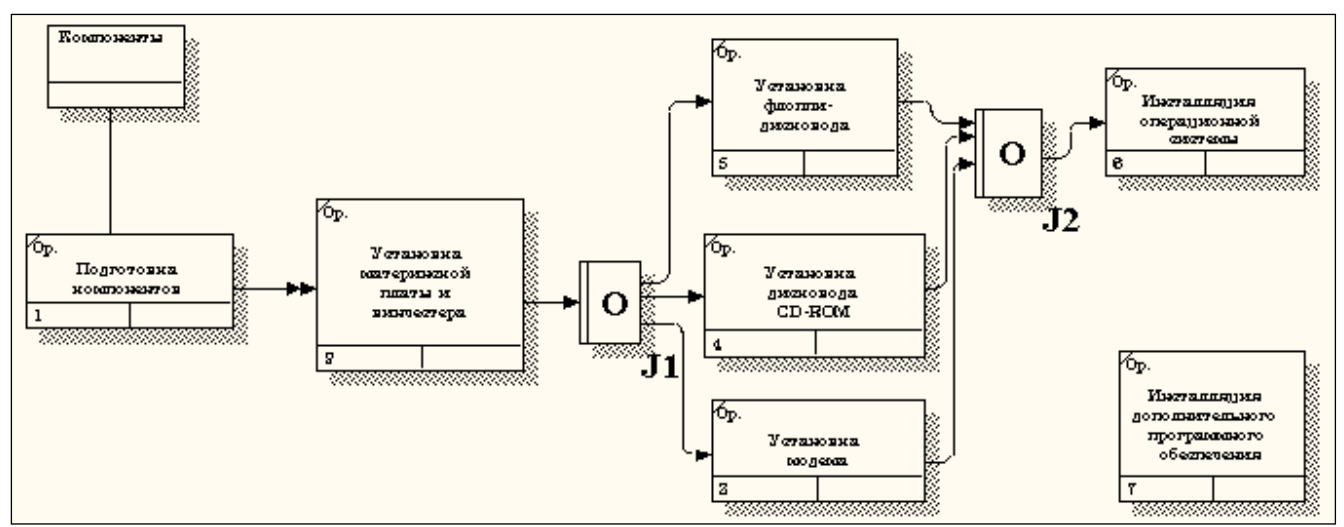

Рисунок 7.13 - Диаграмма IDEF3 после создания перекрестков

Правой кнопкой щелкните по перекрестку для разветвления J1 (fanout), выберите Name и внесите имя "Компоненты, требуемые в спецификации заказа" (рисунок 7.14).

| Junction Properties                                        | ×                       |
|------------------------------------------------------------|-------------------------|
| UOW Type Source Roles<br>Name Definition Status Font Color | Box Style<br>UDP Values |
| Unused Junction names:                                     |                         |
| Компоненты, требуемые в спецификации заказа                | <u>a</u>                |
| Author:                                                    |                         |
| Петров П. П. (группа ИС-991)                               |                         |
|                                                            |                         |
|                                                            |                         |
|                                                            |                         |
|                                                            |                         |
|                                                            |                         |
| OK Cancel Apply                                            | Help                    |

Рисунок 7.14 – Присвоение имени перекрестку Ј1

С помощью кнопки 🗈 палитры инструментов введите в диаграмму еще один объект ссылки и присвойте ему имя "Программное обеспечение".

Создайте два перекрестка типа "исключающее ИЛИ". Свяжите работы и соответствующие ссылки, как это показано на рисунке 7.15.

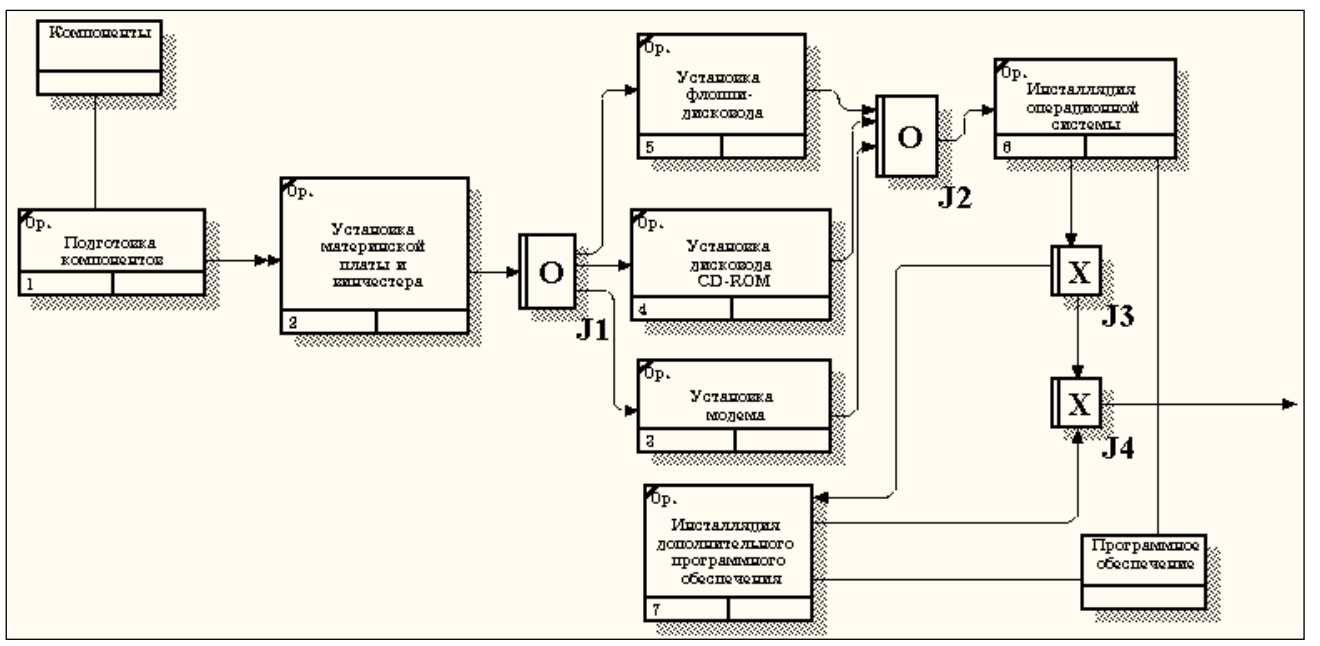

Рисунок 7.15. - Результат выполнения упражнения 7

# Лабораторная работа №8. Создание сценария

### Методика выполнения упражнения.

Выберите пункт главного меню Diagram/Add IDEF3 Scenario (рисунок 8.1).

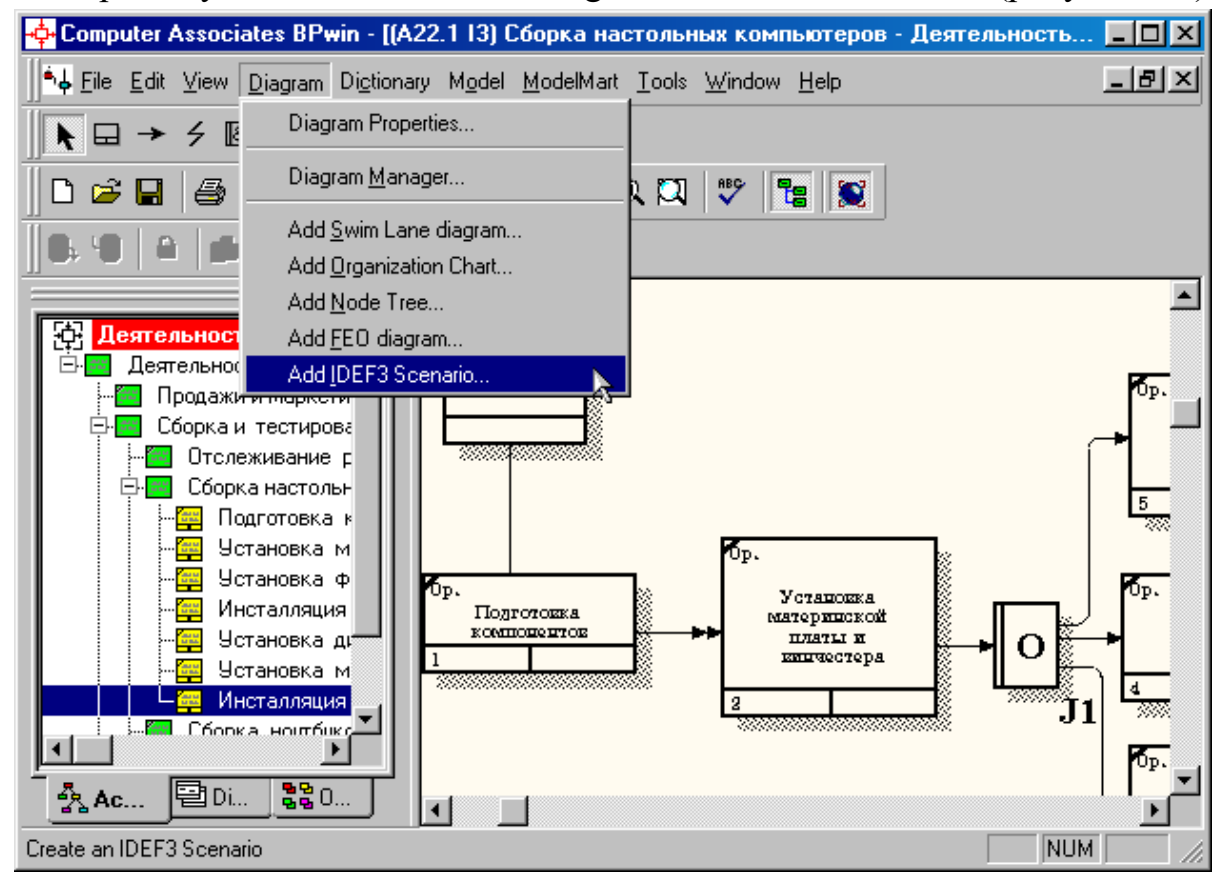

Рисунок 8.1 - Пункт главного меню Diagram/Add IDEF3 Scenario

Создайте диаграмму сценария на основе диаграммы IDEF3 "Сборка настольных компьютеров" (A22.1), задав параметры сценария в соответствии с рисунком 8.2.

| Add New IDEF3 Scenario diagram           | × |
|------------------------------------------|---|
| Name of new diagram:                     |   |
| Сценарий сборки настольных компьютеров   |   |
| DEF3 Scenario of                         |   |
| Context Diagram                          |   |
| Decomposition Diagram                    |   |
| Source Diagram Name:                     |   |
| А22.113: Сборка настольных компьютеров 💌 |   |
| Copy contents of source diagram          |   |
| OK Cancel <u>H</u> elp                   |   |

Рисунок 8.2 – Параметры создаваемого сценария

Созданная диаграмма сценария будет выглядеть так, как показано на рисунке 8.3.

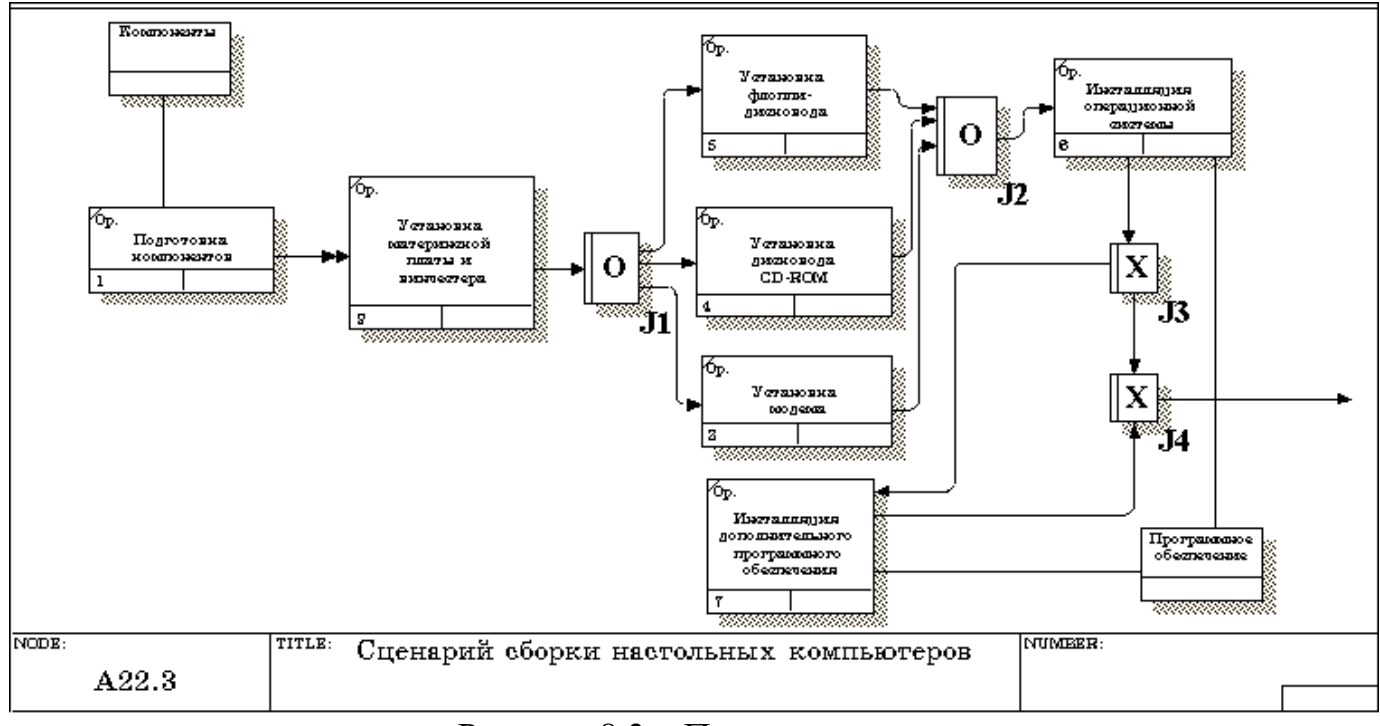

Рисунок 8.3 – Проект сценария

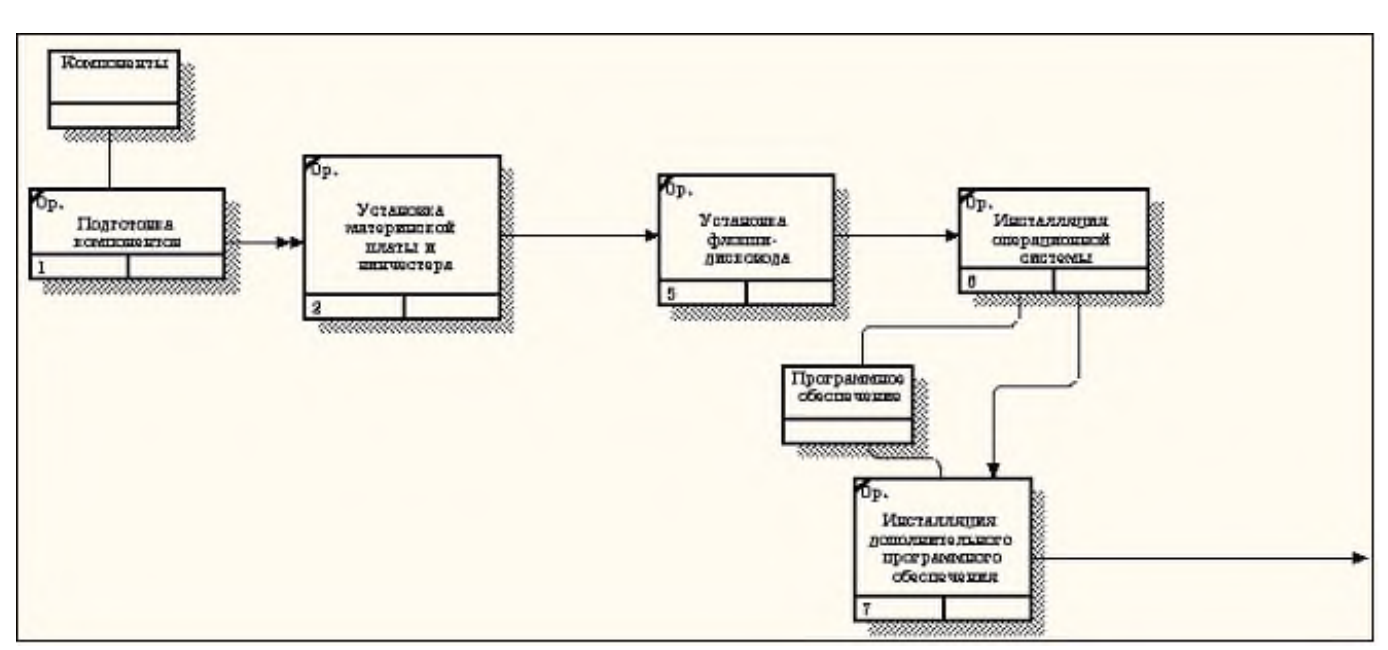

Удалите элементы, не входящие в сценарий (рисунок 8.4).

Рисунок 8.4 - Результат выполнения упражнения 8

#### Список использованных источников

#### Программная система:

1. CASE –система BPwin

#### Основная литература:

- 1. Маклаков С. CASE системы Erwin и BPwin, Изд. Финансы и статистика, 2005
- Электронный учебник по CASE –системам/ Изд-во каф. ИСЭ, 2002г.
- Шлеер С.; Меллор С. Объектно-ориентированный анализ: моделирование мира в состояниях: Пер. с англ. – Киев: Диалектика; 1993 г. 240 с
- 4. Бабак В.Ф. Электронное описание BPwin. ППП CASE-система BPwin
- Семенов А.С. Информационные технологии: Объектноориентированное моделирование: Анализ и проектирование производственных систем: Учеб. пособие для вузов, - М.: МГТУ «Станкин», 2001. – 65с.
- Зиндер Е.З. Бизнес-реинжиниринг и технологии системного проектирования. Учебное пособие. М., Центр Информационных Технологий, 1996
- Калянов Г.Н. САЅЕ. Структурный системный анализ (автоматизация и применение). М., "Лори", 1996.

#### Дополнительная литература:

- Фатрепп Р.Т., Шафер Д.Ф., Шафер Л.И. Управление программными проектами: достижение оптимального качества при минимуме затрат.
   :Пер. с англ. – М.: Издательский дом «Вильямс», 2003. – 1136 с.
- Липаев, Владимир Васильевич. Программная инженерия. Методологические основы [Текст] : учеб. для вузов / В. В. Липаев ; Гос. ун-т - Выс. шк. экономики. М: ТЕИС, 2006. - 608 с.

- Марков, Александр Сергеевич. Базы данных. Введение в теорию и методологию [Текст] : учеб. / А. С. Марков, К. Ю. Лисовский. - М. : Финансы и статистика, 2006. - 512 с.
- 4. Марка Д.А., МакГоуэн К. Методология структурного анализа и проектирования. М., "МетаТехнология", 1993.
- 5. Международные стандарты, поддерживающие жизненный цикл программных средств. М., МП "Экономика", 1996
- 6. Barker R. CASE\*Method. Entity-Relationship Modelling. Copyright Oracle Corporation UK Limited, Addison-Wesley Publishing Co., 1990.
  Интернет – ресурсы:

http://www.twirpx.com – Образовательный портал для студентов

http://www.intuit.ru- Образовательный портал для студентов

Электронные материалы Образовательный портал КГТУ, avn.kstu.kg

www.citforum.ru